| SIMATIC<br>TIA PORTAL                 |                                                                                |
|---------------------------------------|--------------------------------------------------------------------------------|
| S7-1500                               |                                                                                |
| S7-1500                               |                                                                                |
| Panorámica<br>S7-1500                 | SIMATIC                                                                        |
| Configuración<br>57-1500              | PROYECTO TIA PORTAL<br>CON S7-1500                                             |
| TLA Portal<br>Programación<br>57-1500 |                                                                                |
|                                       | Parte 1:                                                                       |
| Introducción<br>HMI                   |                                                                                |
|                                       | <ul> <li>Introducción a TIA Portal y el S7-1500</li> <li>Panorámica</li> </ul> |
|                                       |                                                                                |

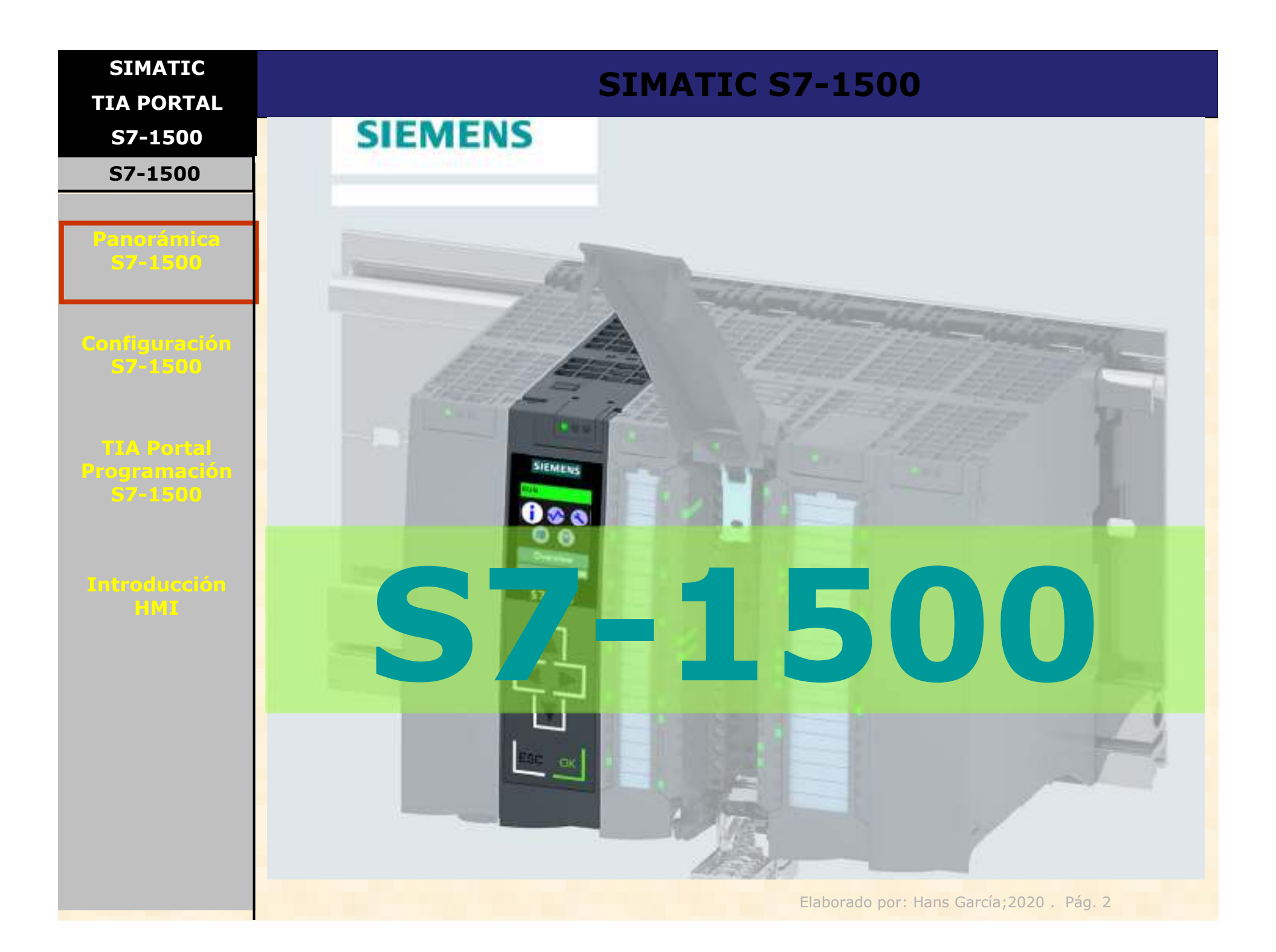

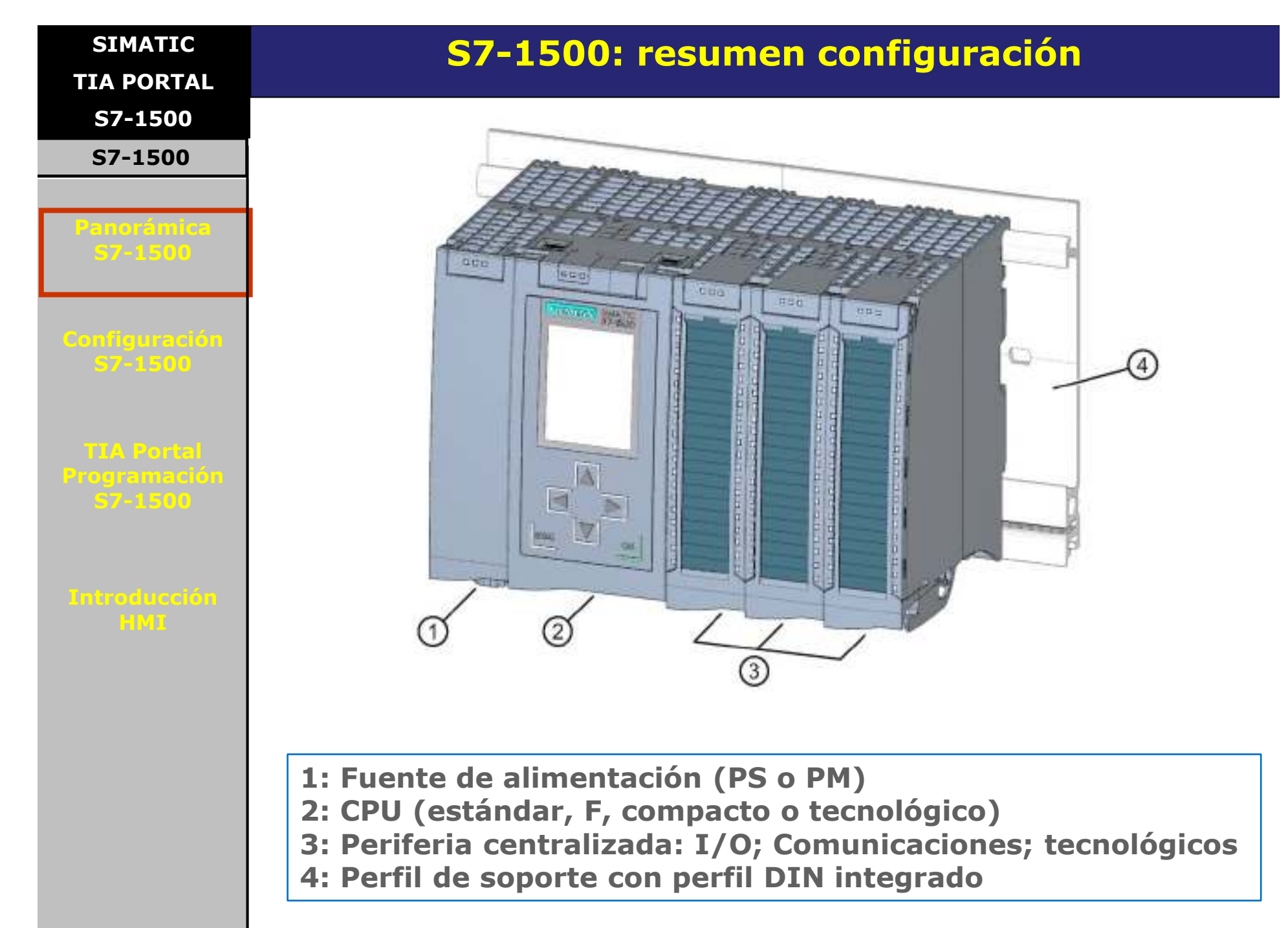

| SIMATIC<br>TIA PORTAL                                        |                                                      | S                       | 57-1500:                                             | oferta CF                                                            | PUs                                                              |                                                                                |
|--------------------------------------------------------------|------------------------------------------------------|-------------------------|------------------------------------------------------|----------------------------------------------------------------------|------------------------------------------------------------------|--------------------------------------------------------------------------------|
| S7-1500                                                      |                                                      |                         | 175-11A                                              | 122                                                                  |                                                                  |                                                                                |
| S7-1500                                                      |                                                      |                         |                                                      |                                                                      |                                                                  |                                                                                |
| Panorámica<br>57-1500                                        |                                                      |                         |                                                      |                                                                      |                                                                  |                                                                                |
| Configuración<br>57-1500                                     |                                                      |                         |                                                      |                                                                      |                                                                  |                                                                                |
| TLA Portal<br>Programación<br>57-1500<br>Introducción<br>HMI |                                                      |                         |                                                      |                                                                      |                                                                  |                                                                                |
|                                                              | 1511-1 PN<br>1511F-1 PN<br>1511T-1 PN<br>1511TF-1 PN | 1513-1 PN<br>1513F-1 PN | 1515-2 PN<br>1515F-2 PN<br>1515T-2 PN<br>1515TF-2 PN | 1516-3 PN/DP<br>1516F-3 PN/DP<br>1516T-3 PN/DP<br>1516TF-<br>3 PN/DP | 1517-3 PN/DP<br>1517F-3 PN/DP<br>1517T-3 PN/DP<br>1517TF-3 PN/DP | 1518-4 PN/DP<br>1518F-4 PN/DP<br>1518-<br>4 PN/DP MFP<br>1518F-<br>4 PN/DP MFP |

| SIMATIC               | <b>S7-1</b>       | 500: clasificación de r                             | nódulos de I/O                                                   |
|-----------------------|-------------------|-----------------------------------------------------|------------------------------------------------------------------|
| TIA PORTAL            |                   |                                                     |                                                                  |
| S7-1500               |                   |                                                     |                                                                  |
| S7-1500               |                   | 1                                                   |                                                                  |
|                       | Clase de función  |                                                     |                                                                  |
| Panorámica<br>S7-1500 | High Speed (HS)   | Módulos especiales para aplicaciones<br>muy rápidas |                                                                  |
|                       |                   | Mínimos retardos a la entrada                       |                                                                  |
|                       |                   | Mínimos tiempos de conversión                       |                                                                  |
| Configuración         |                   | Modo isócrono                                       |                                                                  |
| 57-1500               | High Feature (HF) | Flexibilidad de uso                                 | En módulos analógicos                                            |
|                       |                   | También para aplicaciones complejas                 | <ul> <li>Máxima precisión (&lt;0,1%)</li> </ul>                  |
| TIA Portal            |                   | Parámetros por canal                                | <ul> <li>Alta tensión en modo común (p. ej.,</li> </ul>          |
| Programación          |                   | Diagnósticos por canal                              | 60 V DC/30 V AC), dado el caso,                                  |
| 57-1500               |                   | Funciones complementarias                           | aislamiento galvánico entre los ca-<br>nales                     |
|                       | Estándar (ST)     | Segmento de precios medio                           | En módulos analógicos                                            |
| HMI                   |                   | Parámetros por grupo de carga/módulo                | Módulos universales                                              |
|                       |                   | Diagnóstico por grupo de carga/módulo               | <ul> <li>Exactitud ≥ 0,3%</li> </ul>                             |
|                       |                   |                                                     | <ul> <li>Tensión en modo común aprox. 10<br/>V a 20 V</li> </ul> |
|                       | Basic (BA)        | Módulos sencillos y económicos                      |                                                                  |
|                       |                   | Sin parámetros                                      |                                                                  |
|                       |                   | Sin diagnóstico                                     |                                                                  |

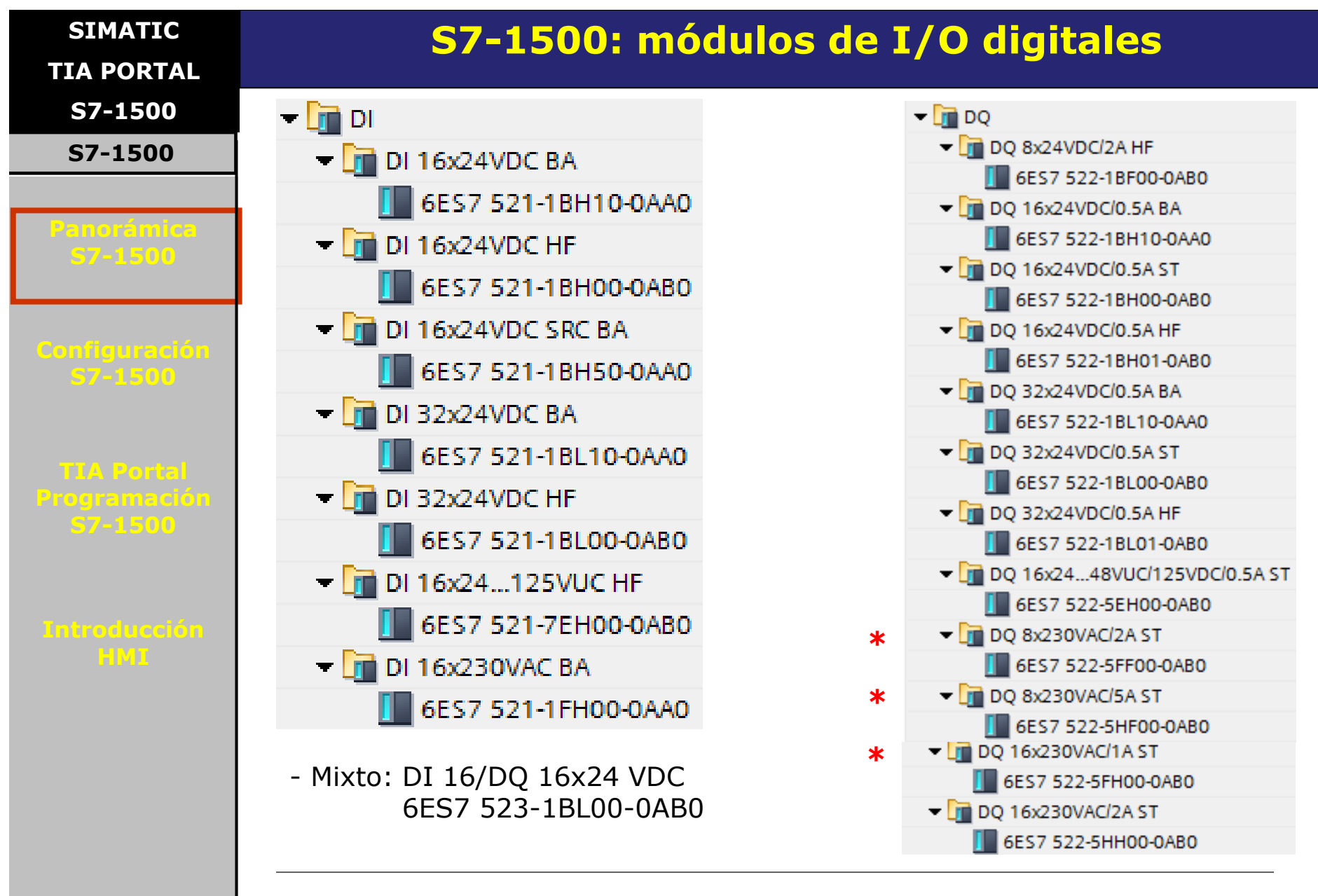

- Alarma de diagnóstico: solo en modulos tipo HF

\*: módulos con salida a relé o a Triac

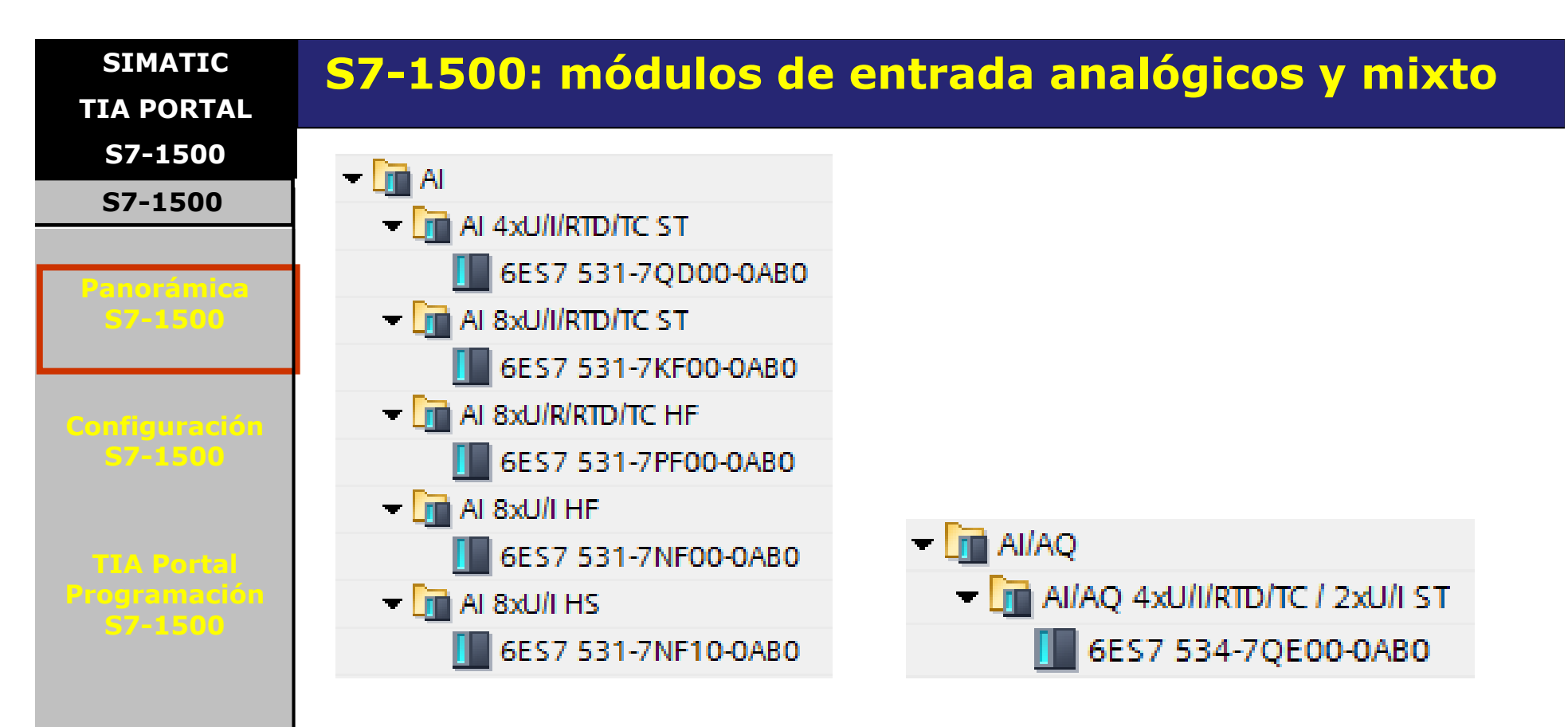

|  |         | T mod | - Pro |    | <mark>á n</mark> |
|--|---------|-------|-------|----|------------------|
|  | 1.10.17 |       |       | ЧЧ |                  |

| Nombre abreviado               | AI 8xU/I HF<br>AI 8xU/I HS | AI 8xU/R/RTD/TC HF<br>AI 8xU/I/RTD/TC ST | AI 4xU/I/RTD/TC ST | AI 4xU/I/RTD/TC/ AQ<br>2xU/I ST |
|--------------------------------|----------------------------|------------------------------------------|--------------------|---------------------------------|
| Calibración en RUN             | Solo con HF                | Solo con HF                              | Х                  | X                               |
| Oversampling                   | Solo con HS                |                                          |                    |                                 |
| Escalar rango de me-<br>dición | Solo con HF                |                                          |                    |                                 |
| Escalar temperaturas           |                            | Solo con HF                              |                    |                                 |
| Escalar valores medi-<br>dos   | Solo con HF                |                                          |                    |                                 |

Todos ofrecen alarma de diagnóstico y de proceso

| SIMATIC<br>TIA PORTAL | <b>S7-</b> 3                               | 1500: móo           | dulos de sa              | lida analóg         | gicos               |
|-----------------------|--------------------------------------------|---------------------|--------------------------|---------------------|---------------------|
| S7-1500               |                                            | <b>A</b>            |                          |                     |                     |
| S7-1500               | i i                                        |                     |                          |                     |                     |
|                       |                                            |                     |                          |                     |                     |
| Panorámica            |                                            | 0ES/53              | 2-5NB00-0AB0             |                     |                     |
| 57-1500               |                                            | ▼ I AQ 4xU/I ST     |                          |                     |                     |
|                       |                                            | 🚺 6ES7 532          | 2-5HD00-0AB0             |                     |                     |
|                       |                                            | 🔫 📊 AQ 4xU/I HF     |                          |                     |                     |
| Configuración         |                                            | 6ES7 532            | 2-5ND00-0AB0             |                     |                     |
| 57-1500               |                                            | - AQ 8xU/I HS       |                          |                     |                     |
|                       |                                            | 6ES7 53             | 2-5HE00-0AB0             |                     |                     |
| TTA Bortal            |                                            |                     |                          |                     |                     |
| Programación          | Nombre abreviado                           | AQ 8xU/I HS         | AQ 4xU/I HF              | AQ 2xU/I ST         | AI 4xU/I/RTD/TC/ AQ |
| S7-1500               |                                            |                     | AQ 4xU/I ST              |                     | 2xU/I ST            |
|                       | Número de salidas                          | 8                   | 4                        | 2                   | 2                   |
|                       | Resolución                                 | 16 bits incl. signo | 16 bits incl. signo      | 16 bits incl. signo | 16 bits incl. signo |
| Introducción          | Tipo de salida                             | Tensión/intensidad  | Tensión/intensidad       | Tensión/intensidad  | Tensión/intensidad  |
| HML                   | Aislamiento galvánico<br>entre los canales |                     | Solo con HF              |                     |                     |
|                       | Tensión nominal de<br>alimentación         | 24 V DC             | 24 V DC                  | 24 V DC             | 24 V DC             |
|                       | Alarma de diagnóstico                      | х                   | Х                        | Х                   | X                   |
|                       | Modo isócrono                              | X                   | Solo con HF              |                     |                     |
|                       | Tiempo de conversión                       | 50 µs               | HF: 125 μs<br>ST: 0,5 ms | 0,5 ms              | 0,5 ms              |
|                       | Calibración en RUN                         | х                   | Solo con ST              | Х                   | X                   |

Todos ofrecen alarma de diagnóstico y de proceso

SIMATIC

TIA PORTAL

**S7-1500** 

S7-1500

Panorámica S7-1500

Configuración S7-1500

TIA Portal Programación 57-1500

Introducción HMI

# S7-1500: fuentes de alimentación

- 1. La fuente de alimentación del sistema de automatización se dimensiona según el tamaño de la instalación.
- 2. Los CPU tienen una fuente de alimentación del sistema integrada que suministra potencia al bus posterior.
- 3. En función de la configuración del sistema, la fuente de alimentación del sistema integrada se puede complementar con hasta dos módulos adicionales para alimentación del sistema.
- 4. Si la instalación tiene un alto consumo de corriente (p.e., grupos de carga I/O), se pueden conectar fuentes de alimentación de carga adicionales.

SIMATIC TIA PORTAL

S7-1500

S7-1500

Panorámica S7-1500

Configuración 57-1500

TIA Portal Programación S7-1500

Introducción HMI

# S7-1500: fuentes de alimentación

Existen dos tipos de fuente de alimentación para el S7-1500:

### 1.- Fuente de alimentación de carga (PM)

Se encarga de alimentar con 24 V DC todos los componentes de un sistema S7-1500, tales como CPU, fuente de alimentación del sistema (PS), circuitos de entradas/salidas de los módulos y, dado el caso, los sensores y actuadores. Es una fuente **externa**.

La fuente de alimentación de carga se puede montar directamente a la izquierda de la CPU (sin conexión con el bus posterior).

La alimentación del CPU o del módulo de interfaz con 24 V DC es opcional si la tensión para el bus posterior se suministra mediante una fuente de alimentación del sistema.

### 2.- Fuente de alimentación del sistema (PS)

Proporciona exclusivamente la tensión del sistema necesaria internamente. Alimenta partes de la electrónica del módulo y los LEDs. Es una fuente que suministra alimentación al **bus posterior**.

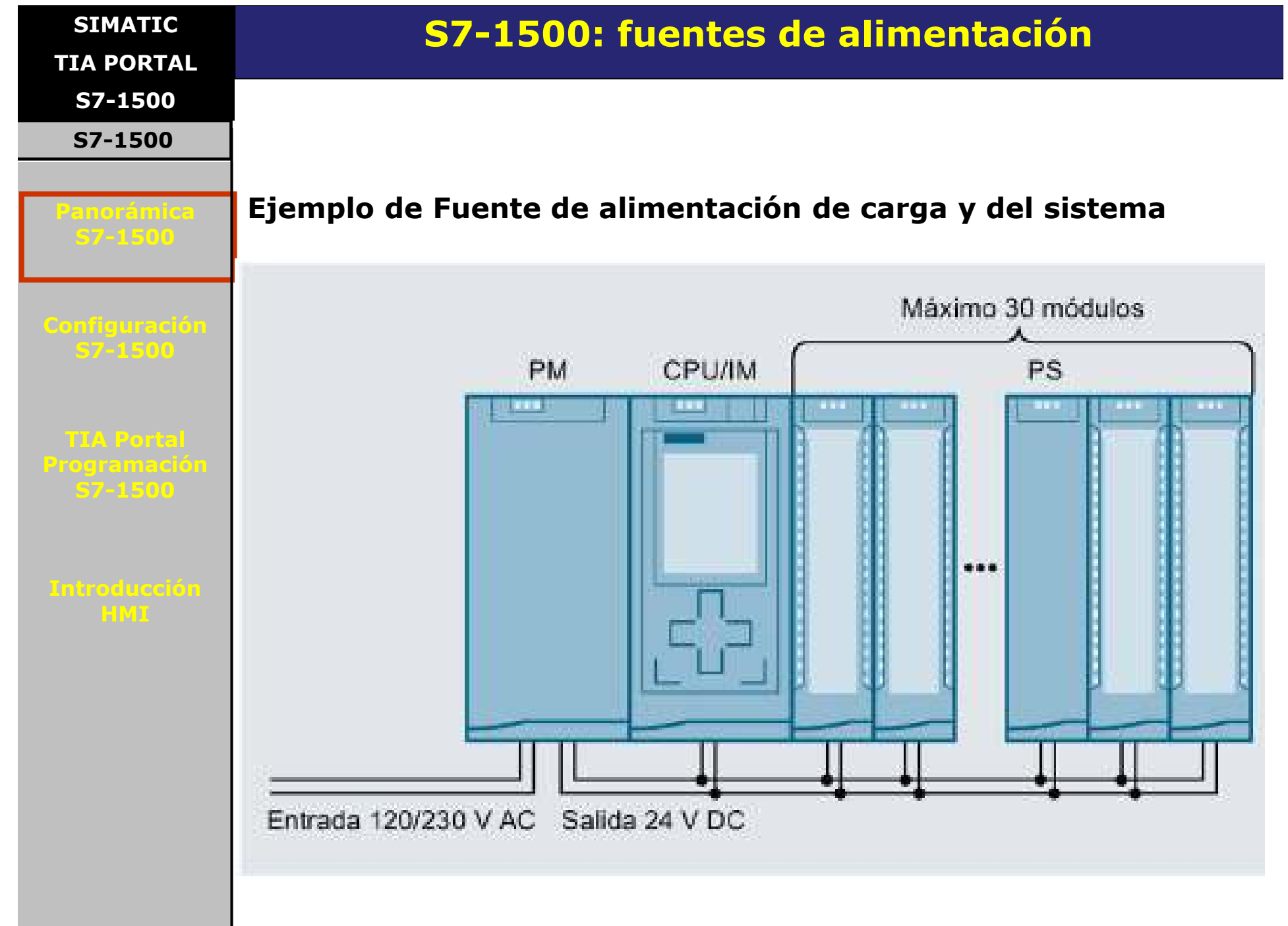

| SIMATIC                               |                                                                    |
|---------------------------------------|--------------------------------------------------------------------|
| TIA PORTAL                            |                                                                    |
| S7-1500                               |                                                                    |
| Panorámica<br>57-1500                 | SIMATIC                                                            |
| Configuración<br>57-1500              | PROYECTO TIA PORTAL<br>CON S7-1500                                 |
| TIA Portal<br>Programación<br>57-1500 |                                                                    |
| Introducción<br>HMI                   | Parte 2:                                                           |
|                                       | <ul> <li>Configuración general del Hardware<br/>S7-1500</li> </ul> |
|                                       | Elaborado por: Hape Careía: 2020 - Dág. 12                         |

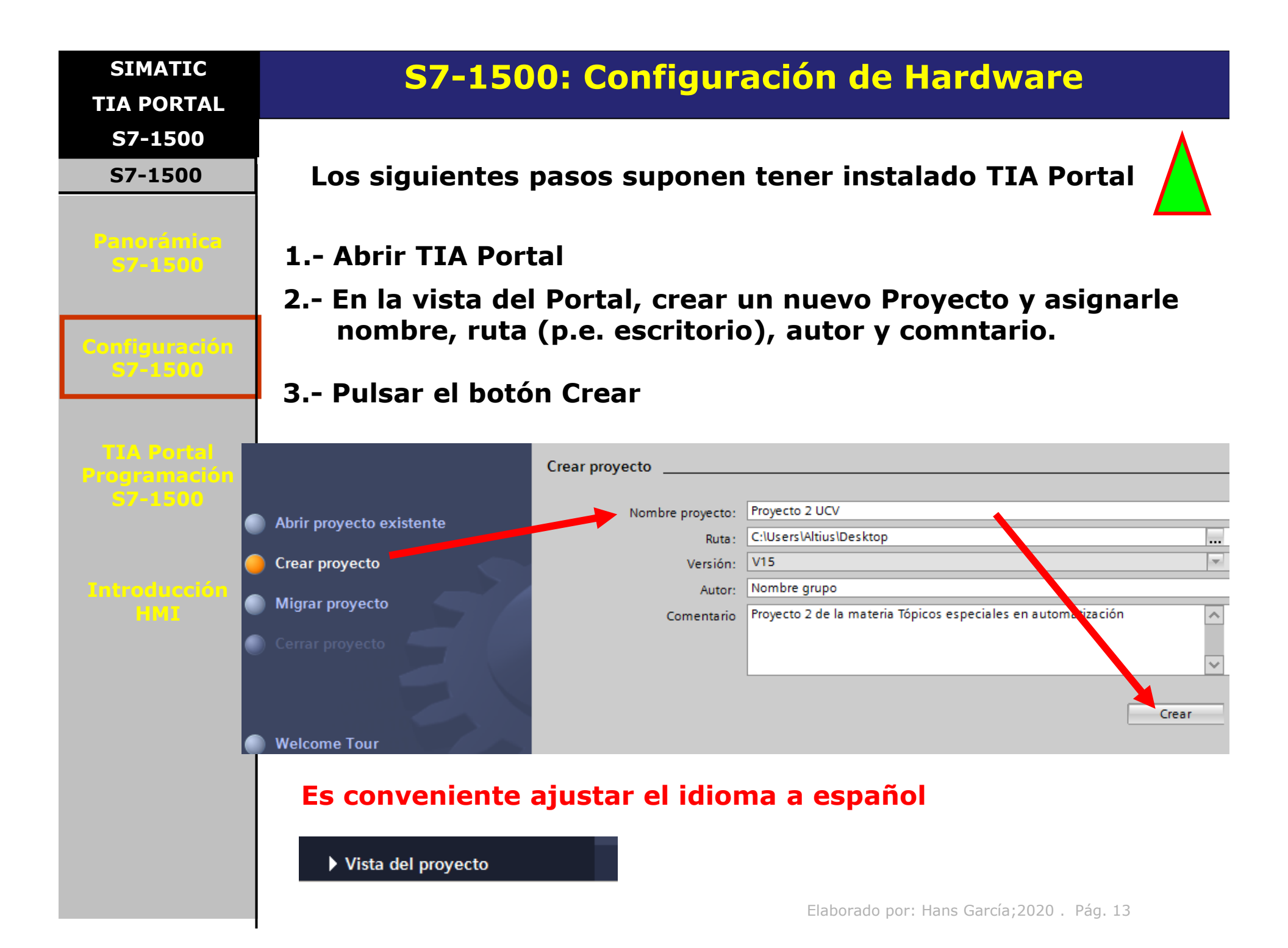

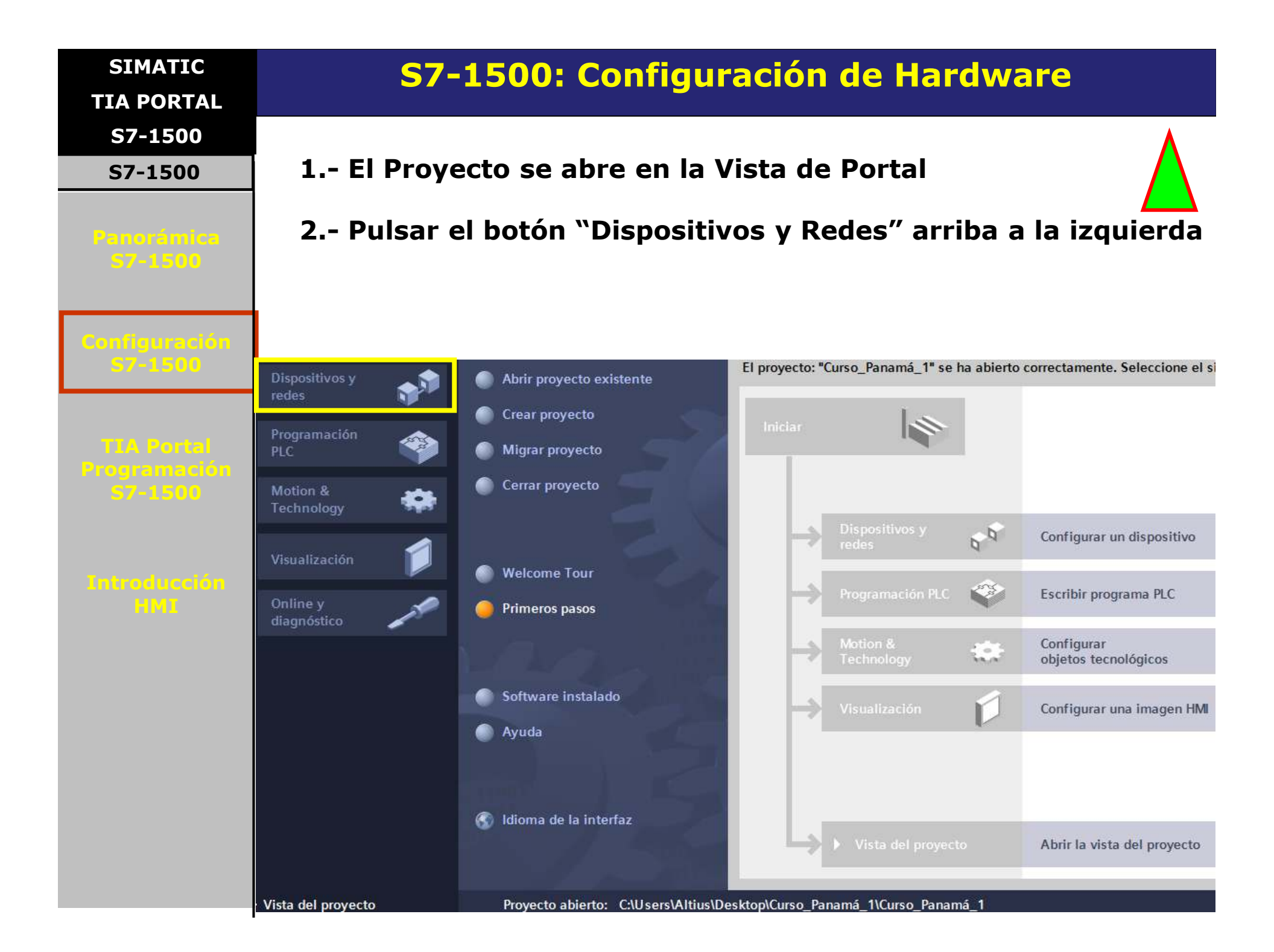

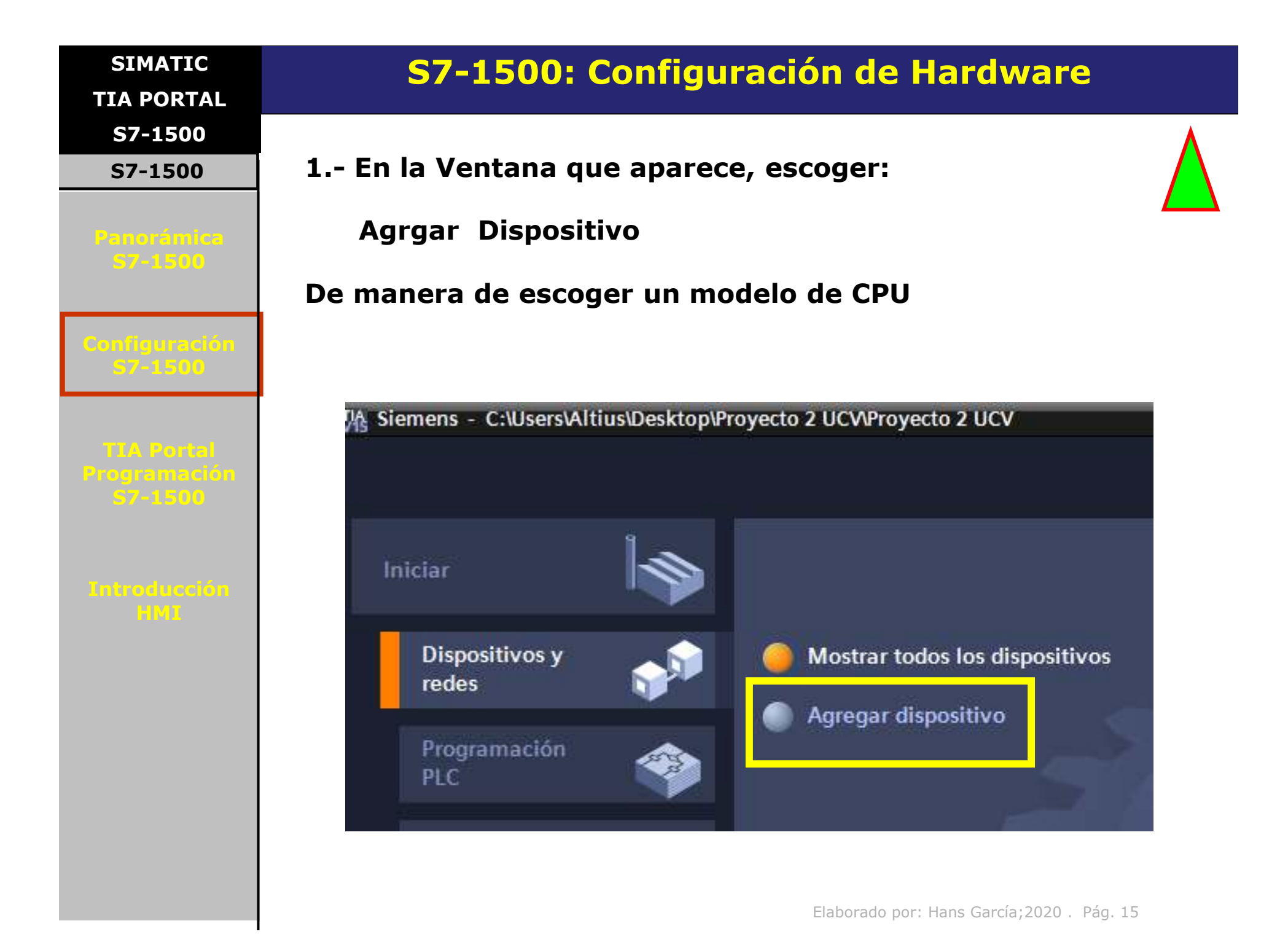

SIMATIC TIA PORTAL S7-1500

#### S7-1500

Panorámica S7-1500

Configuración S7-1500

TIA Portal Programación 57-1500

Introducción HMI

# **S7-1500: Configuración de Hardware**

- 1.- En la siguiente Ventana marcar Controladores
- 2.- Luego marcar SIMATIC S7-1500
- 3.- Luego escoger CPU 1511-1PN

4. Por ultimo, escoger p.e. el modelo 6ES7 511-1AK02-0AB0 y validar abajo a la derecha pulsando Agregar

| Agregar dispositivo |                      |   |               |                         |              |
|---------------------|----------------------|---|---------------|-------------------------|--------------|
|                     |                      |   |               |                         |              |
|                     | Controladores        | ^ | Dispositivo:  | and a second            |              |
|                     | ▶ 🛅 SIMATIC \$7-1200 |   |               |                         |              |
|                     | - 🧰 SIMATIC \$7-1500 |   |               |                         |              |
| Controladores       | 🗕 🧰 CPU              |   |               |                         |              |
| controladores       | 🗸 🛅 CPU 1511-1 PN    |   |               | •                       |              |
|                     | 6ES7 511-1AK00-0AB0  |   |               | CDU 1611 1 DN           |              |
|                     | 6ES7 511-1AK01-0AB0  |   |               | CFOTSTIFTEN             |              |
|                     | 6ES7 511-1AK02-0AB0  |   |               |                         |              |
|                     | CPU 1511C-1 PN       |   | Referencia:   | 6ES7 511-1AK02-0A       | \B0          |
| HMI                 | CPU 1512C-1 PN       |   | Versión:      | V2.5                    |              |
|                     | CPU 1513-1 PN        |   |               |                         |              |
|                     | CPU 1515-2 PN        |   | Descripción:  |                         |              |
|                     | CPU 1516-3 PN/DP     |   | CPU con displ | ay; memoria de trabaj   | jo 150 KB    |
|                     | CPU 1517-3 PN/DP     |   | para código y | 1 MB para datos; tiem   | npo de       |
|                     | CPU 1518-4 PN/DP     |   | protección de | 4 niveles, funciones t  | tecnológicas |
| Sistemas PC         | CPU 1518-4 PN/DP ODK |   | integradas: N | lotion Control, regulac | ión, contaje |

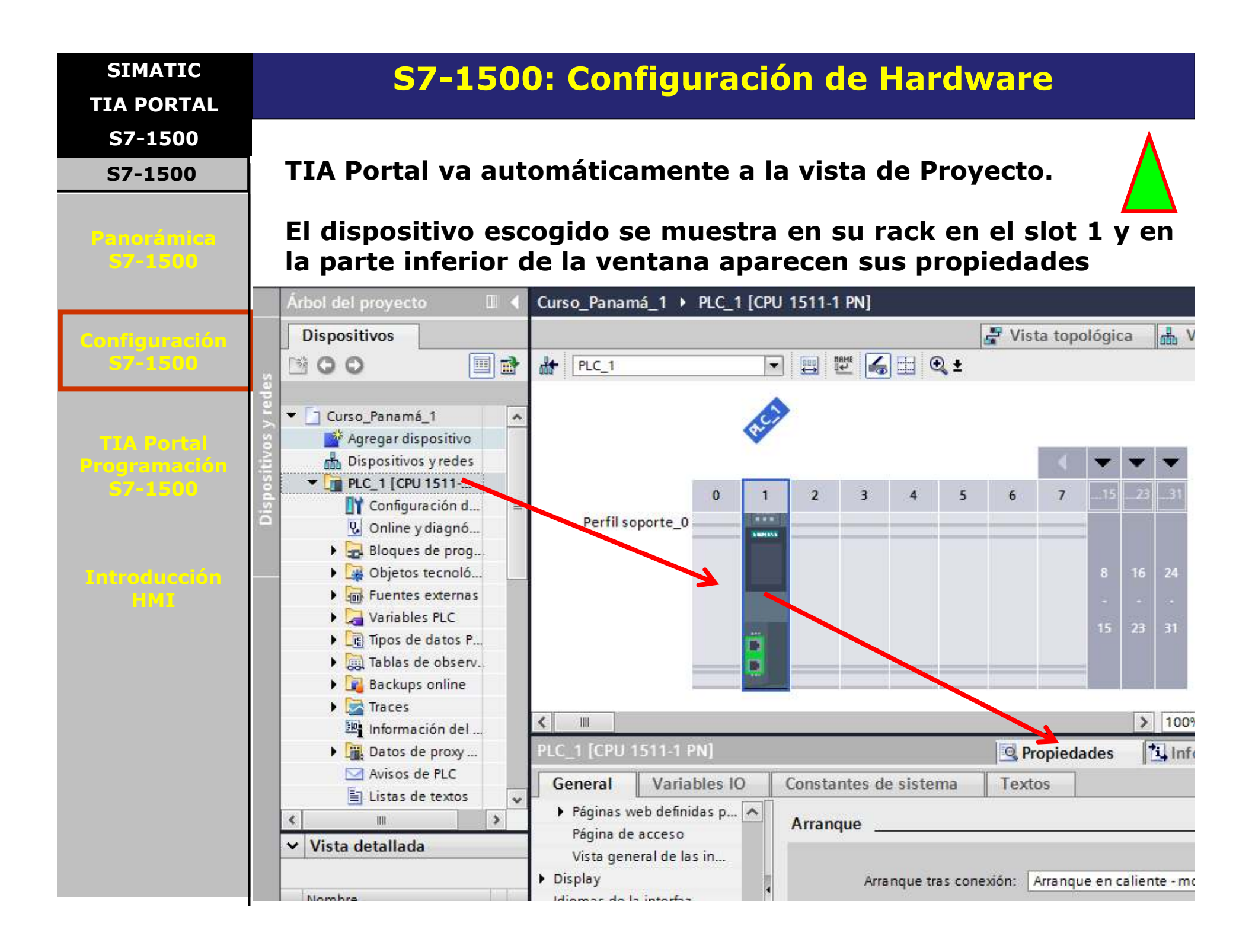

|            | SIMATIC                            | S7-1500: Configuración Máxima                                                                                                    |
|------------|------------------------------------|----------------------------------------------------------------------------------------------------|
|            | IA PORTAL                          |                                                                                                    |
|            | S7-1500                            | - El CPU siempre va en el slot 1.                                                                                                    |
| P          | anorámica<br>57-1500               | <ul> <li>La Fuente de alimentación va a la izquierda del CPU en el slot 0.</li> <li>El número máximo de módulos de periferia, fuentes, comunicaciones, tecnológicos es 30 en los slots 2 a 31.</li> </ul> |
| <b>C</b> 0 | nfiguración<br>57-1500             | <ul> <li>Pueden colocarse máximo tres fuentes Sistema (PS): una a<br/>la izquierda del CPU y las otras dos a la derecha.</li> </ul>                                                                       |
|            | TA Portal<br>ogramación<br>57-1500 | PM/PS CPU                                                                                                    |
| 1.         | troducción<br>HMI                  |                                                                                                    |
|            |                                    | 0 1 2 3 4 27 28 29 30 31 Siots<br>En total, máximo 32 módulos                                                                                                    |

Elaborado por: Hans García;2020 . Pág. 18

| SIMATIC<br>TIA PORTAL                 |                                                     |
|---------------------------------------|-----------------------------------------------------|
| S7-1500                               |                                                     |
| S7-1500                               |                                                     |
| Panorámica<br>57-1500                 | SIMATIC                                             |
| Configuración<br>57-1500              | PROYECTO TIA PORTAL<br>CON S7-1500                  |
| TIA Portal<br>Programación<br>57-1500 |                                                     |
| Introducción                          | Parte 3:                                            |
| HMI                                   |                                                     |
|                                       | <ul> <li>Fuentes de alimentación S7-1500</li> </ul> |
|                                       |                                                     |
|                                       |                                                     |
|                                       | Elaborado por: Hans García;2020 . Pág. 19           |

SIMATIC TIA PORTAL S7-1500 S7-1500

Configuración S7-1500

TLA Portal Programación \$7-1500

Introducción HMI

# **S7-1500: Fuentes de Alimentación**

Para suministrar la tensión de sistema necesaria al bus posterior existen tres posibilidades:

- Alimentación a través del CPU. El CPU recibe alimentación externa.
- Alimentación a través del CPU externamente y fuente de alimentación del sistema.
- Alimentación sólo a través de fuente de alimentación del sistema en el slot 0.

La Fuente de alimentación externa puede ser una fuente de carga (PM) u otra fuente que suministre 24 VDC (p.e., SITOP).

La fuente de alimentación del Sistema (PS) debe ser alimentada a su vez por una fuente externa de 24 VDC

SIMATIC TIA PORTAL S7-1500

### S7-1500

Panorámica S7-1500

Configuración S7-1500

TIA Portal Programación S7-1500

Introducción HMI

# S7-1500: Alimentación a través del CPU

1. Una Fuente externa (p.e. el modulo **PM**) suministra 24 VDC al CPU, el cual a su vez suministra potencia al bus posterior

La máxima potencia que puede conseguirse a través del CPU es de 10 ó 12 W, dependiendo del modelo del CPU

Si los módulos periféricos consumen más de 10 ó 12 W, es necesario utilizar fuentes adicionales, tipo fuentes Sistema (**PS**).

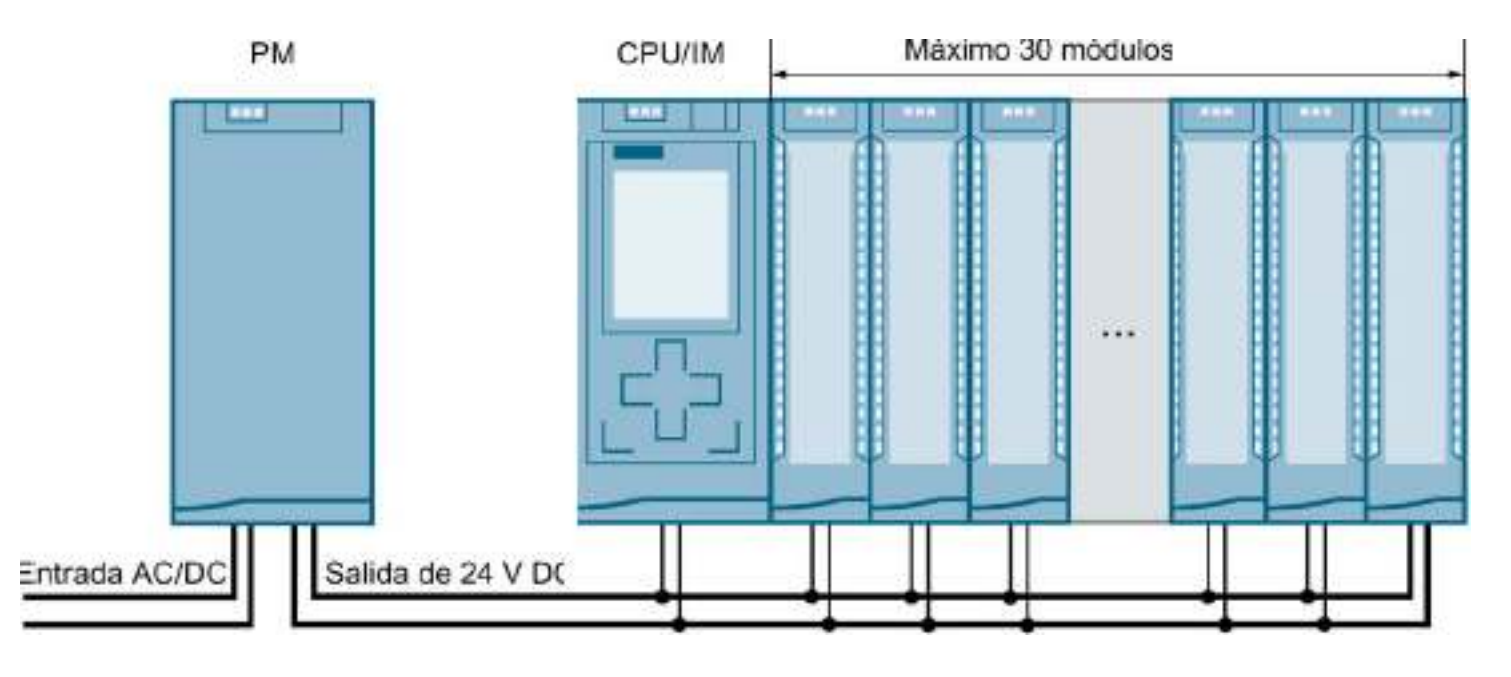

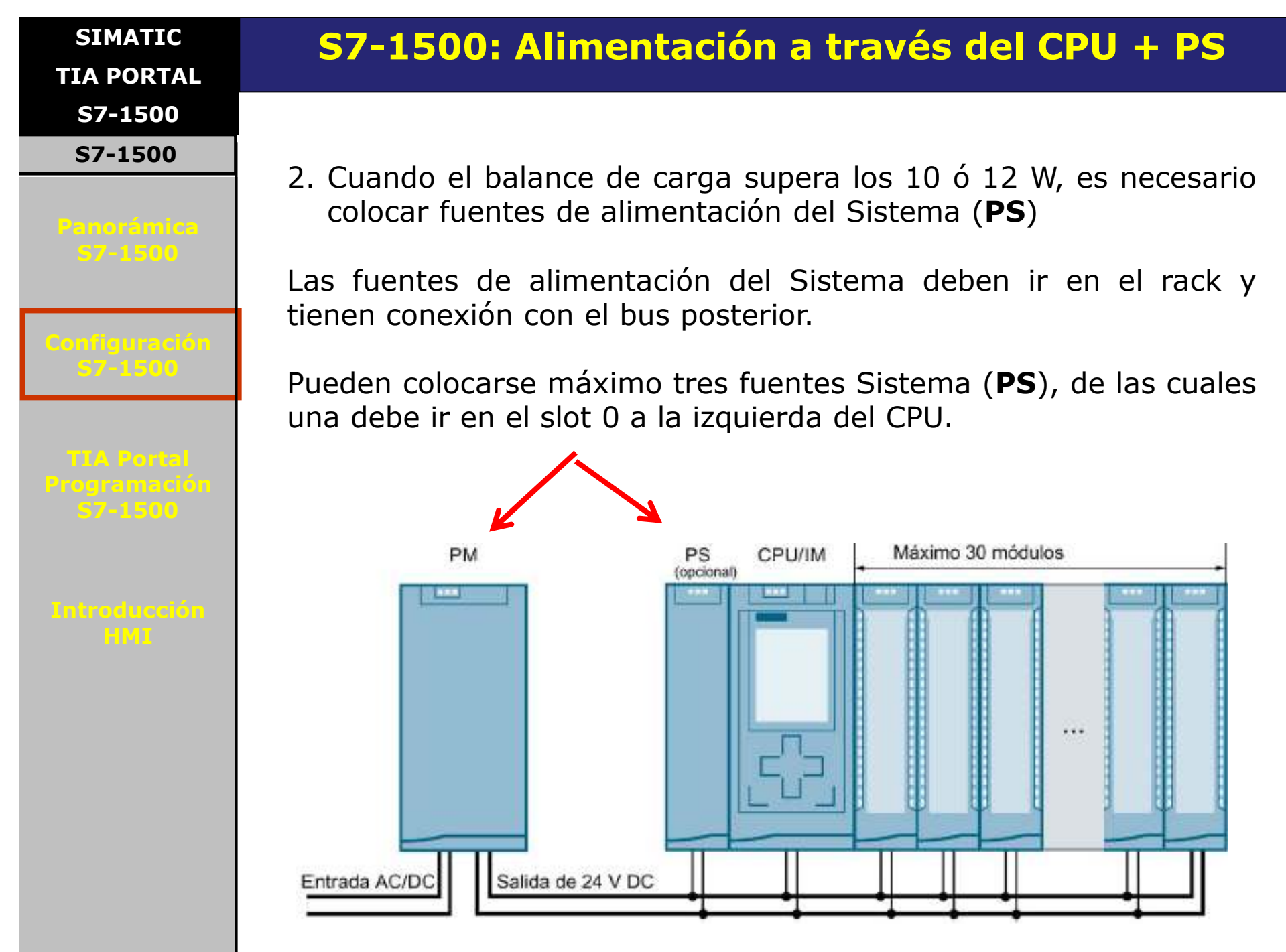

SIMATIC TIA PORTAL S7-1500 S7-1500

#### Panorámica S7-1500

Configuración S7-1500

TIA Portal Programación 57-1500

Introducción HMI

# **S7-1500: Alimentación solo con fuentes PS**

3. Opción solo alimentación a través de fuentes de alimentación del Sistema **PS** (alimentadas por Fuente externa)

Si la potencia suministrada por el CPU al bus posterior no es suficiente para alimentar todos los módulos conectados, se requieren fuentes de alimentación del sistema (**PS**) adicionales.

La fuente de alimentación del sistema PS 60W 24/48/60V DC HF respalda asimismo la energía en los fallos de red, permitiendo así la remanencia de los datos de un CPU.

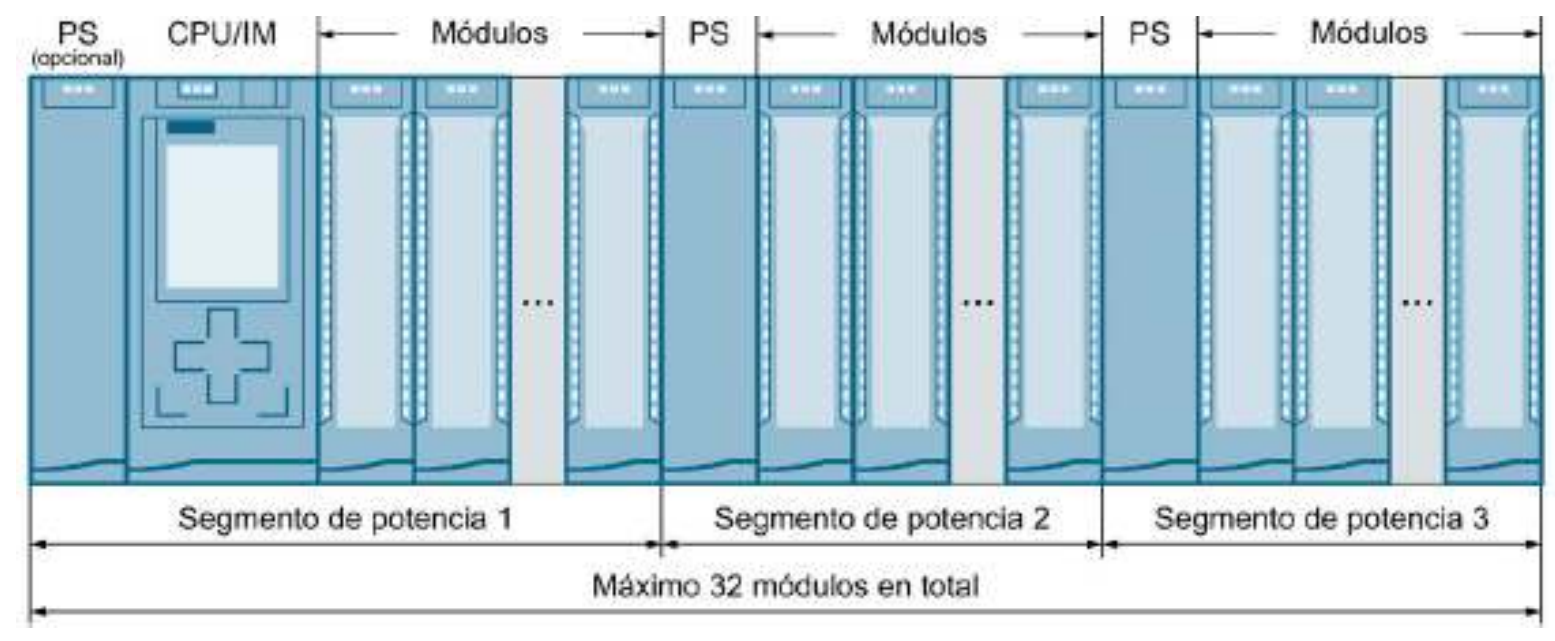

| SIMATIC<br>TIA PORTAL                 | S7-1500: Ajustes en la configuración                                                                                                    |
|---------------------------------------|----------------------------------------------------------------------------------------------------|
| S7-1500                               |                                                                                                    |
| S7-1500                               | Ajustes en la configuración TIA Portal                                                                                                    |
| Panorámica<br>57-1500                 | Según la alternativa a escoger en cuanto a las fuentes de alimentación, debe esteblecerse en los parámetros de configuración del CPU la opción a utilizar.     |
| Configuración<br>57-1500              | 1- Marcando el CPU en la vista de dispositivos en Tia Portal, elegir la ficha:                                                                                 |
| TIA Portal<br>Programación<br>57-1500 | General $\rightarrow$ Fuentes de alimentación del Sistema $\rightarrow$ General                                                                                |
|                                       | 2- Si se va a utilizar una fuente externa (p.e. un modulo PM), bien<br>sea solo o con una fuente sistema (PS), marcar la opción:                               |
| Introducción<br>HMI                   | Conexión a tensión de alimentación L+                                                                                                    |
|                                       | Esta es la opción a utilizar en el Proyecto (viene por defecto)                                                                                                |
|                                       | Vista general de las in<br>Fuente de alimentación<br>General<br>Balance de suministro<br>Control de configuración<br>Elaborado por: Hans García;2020 . Pág. 24 |

SIMATIC TIA PORTAL S7-1500 S7-1500

#### Panorámica S7-1500

Configuración S7-1500

#### TIA Portal Programación \$7-1500

Introducción HMI

# **S7-1500: Balance de suministro y consumo**

### Visualización del balance de suministro y consumo

Marcando el CPU, en sus propiedades existe el menú:

# General → Fuentes de alimentación del Sistema → Balance de suministro y consumo

donde se puede visualizar el consumo del CPU y de los módulos configurados:

 Fuente de alimentación del sistema General
 Balance de suministro y consumo
 Control de configuración
 Recursos de conexión
 Sinóptico de direcciones SIMATIC

TIA PORTAL S7-1500

S7-1500

Panorámica 57-1500

Configuración S7-1500

TIA Portal Programación 57-1500

Introducción HMI

# S7-1500: Resumen de opciones de alimentación

1- Existen dos tipos de fuente de alimentación para el sistema S7-1500:

- Fuente externa (p.e. el módulo PM)
- Fuente sistema (**PS**)
- 2- El PLC puede funcionar solo con una fuente externa que alimente al CPU, pero sólo puede aprovechar 10 W ó 12 W (según modelo) de esa fuente externa para alimentar la electrónica y LEDs propios y de sus módulos a través del bus posterior.
- 3- Con una fuente sistema (**PS**) situada en el slot 0, el CPU puede funcionar correctamente e inclusive los módulos periféricos que soporte la fuente. Estas fuentes se conectan directamente al bus posterior.
- 4- En caso de requerir más potencia, pueden colocarse hasta dos fuentes más adicionales **PS** en el rack, siempre a la derecha del CPU o de algún módulo.
- 5- Las fuentes del sistema (**PS**) deben coexistir con las fuentes externas (**PM**) de forma de poder ser alimentadas.

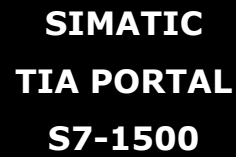

S7-1500

# S7-1500: Catálogo de fuentes de alimentación

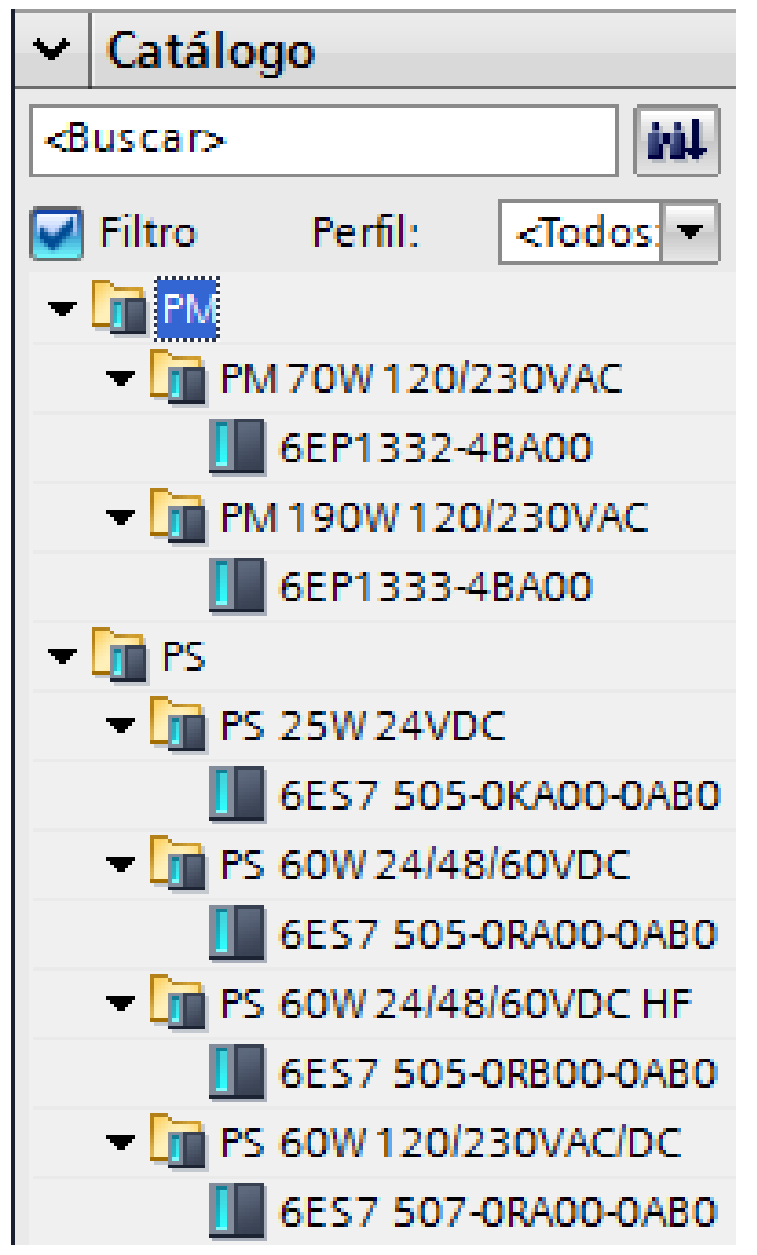

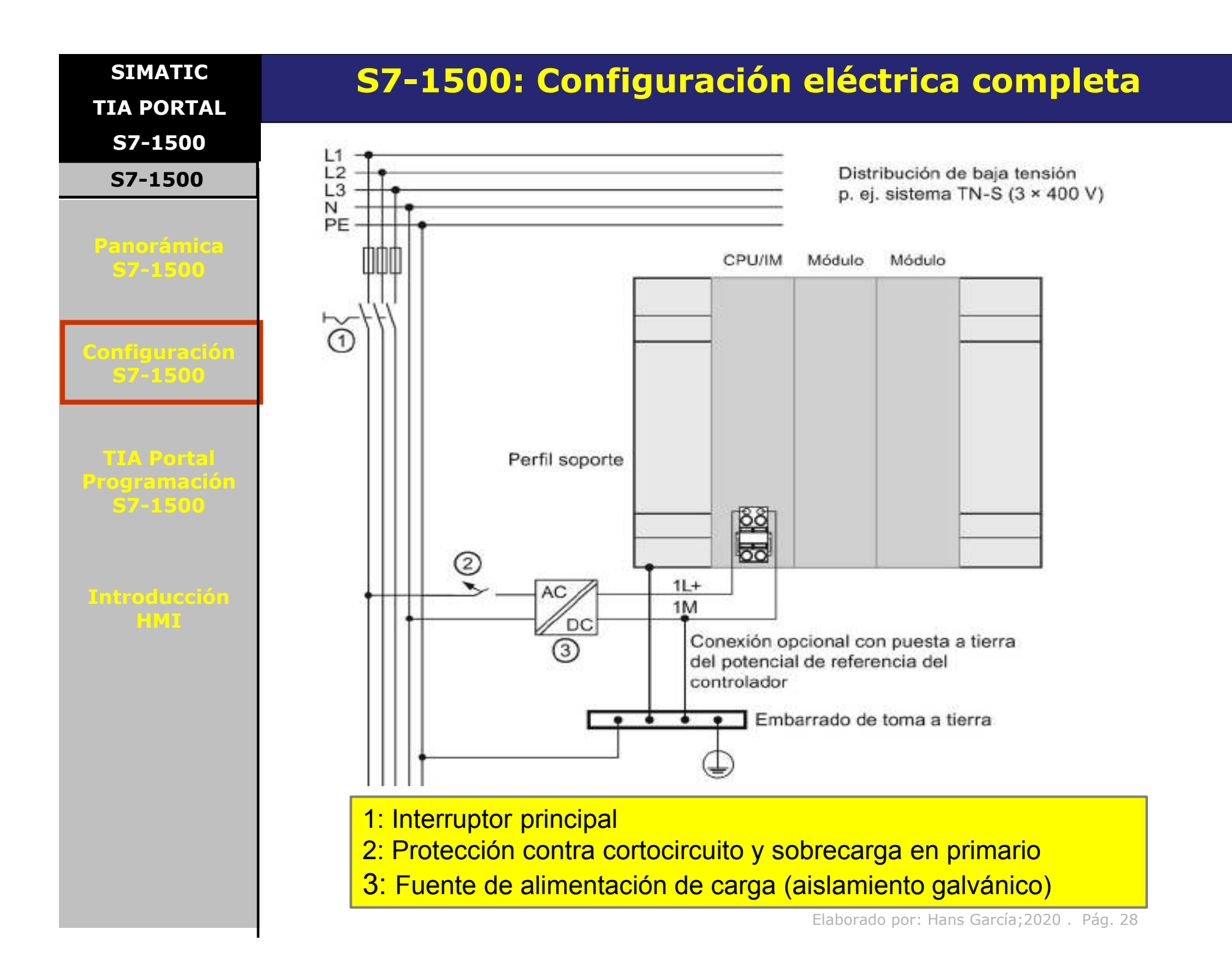

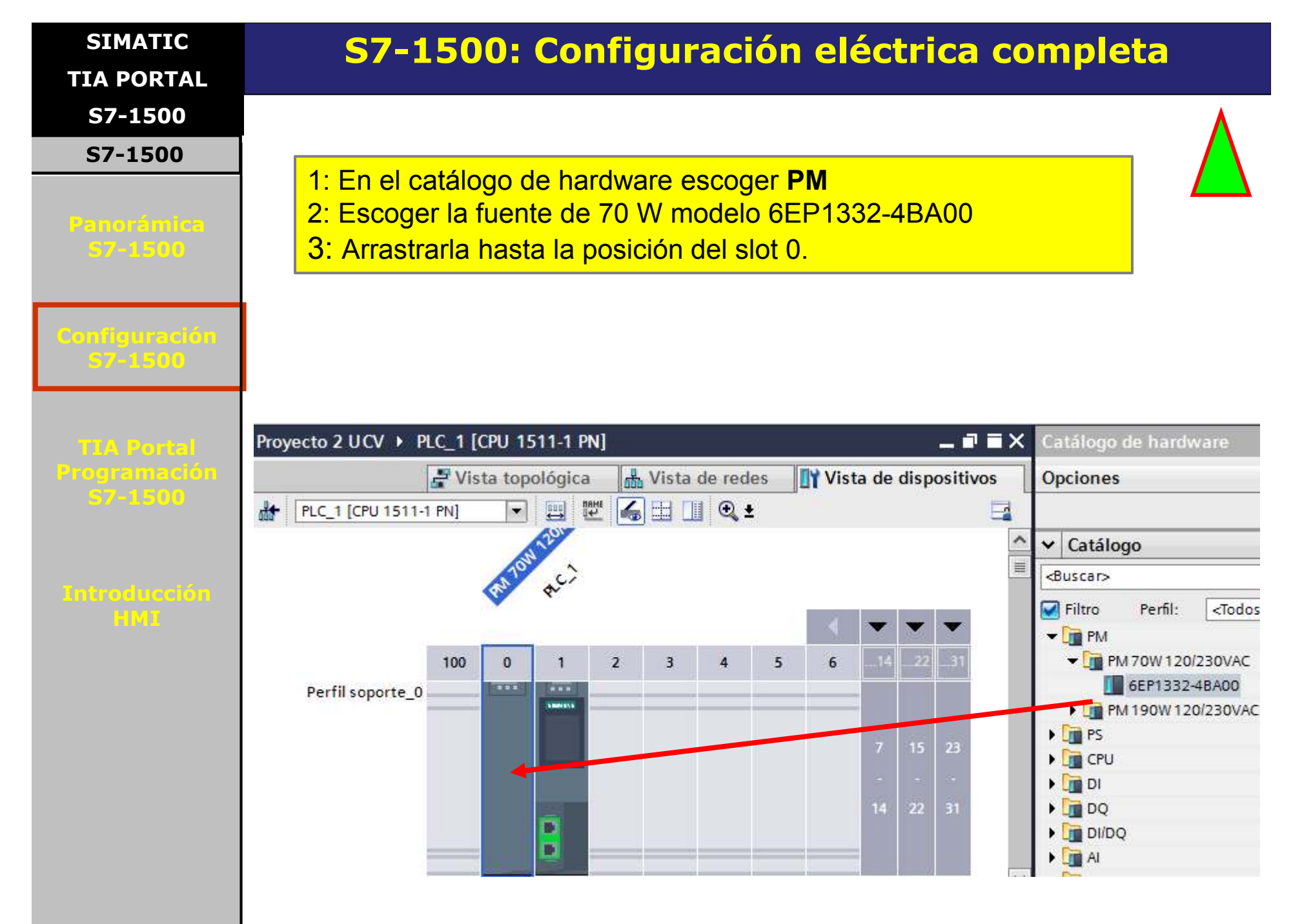

| SIMATIC                               |                                                 |
|---------------------------------------|-------------------------------------------------|
| TIA PORTAL                            |                                                 |
| S7-1500                               |                                                 |
| S7-1500                               |                                                 |
| Panorámica<br>57-1500                 | SIMATIC                                         |
| Configuración<br>57-1500              | PROYECTO TIA PORTAL<br>CON S7-1500              |
|                                       | CON 37-1300                                     |
| TIA Portal<br>Programación<br>S7-1500 |                                                 |
|                                       | Parte 4:                                        |
| Introducción<br>HMI                   |                                                 |
|                                       | <ul> <li>CPUs S7-1500: generalidades</li> </ul> |
|                                       |                                                 |
|                                       |                                                 |
|                                       |                                                 |
|                                       |                                                 |
|                                       |                                                 |

SIMATIC TIA PORTAL S7-1500

#### S7-1500

Panorámica S7-1500

Configuración S7-1500

TIA Portal Programación 57-1500

Introducción HMI

# S7-1500: Propiedades del CPU

Para el comportamiento del sistema son importantes las propiedades de los CPU.

Algunos de los ajustes que pueden hacerse en la parametrización del CPU son:

- Comportamiento en arranque
- Parametrización de las de red: dirección IP, máscara de subred
- Servidor Web
- Servidor OPC
- Tiempos de ciclo
- Propiedades para el uso del display
- Marcas de sistema y marcas de ciclo
- Nivel de protección de acceso con parametrización de contraseña

| SIMATIC                 | S7-1500: Propiedades del CPU                                                                                                    |
|-------------------------|----------------------------------------------------------------------------------------------------|
| TIA PORTAL              |                                                                                                    |
| S7-1500                 |                                                                                                    |
| S7-1500                 | Comportamiento en el arranque (en TIA Portal)                                                                                                    |
|                         | PLC_1 [CPU 1511-1 PN] 🖳 Propiedades 🚺 Información 👔 🗓 Diagnóstico                                                                                                    |
| Panorámica              | General Variables IO Constantes de sistema Textos                                                                                                    |
| 57-1500                 | Sincronización horaria Arranque                                                                                                    |
|                         | Opciones avanzadas                                                                                                    |
| Configuración           | Acceso al servidor web Arranque tras conexión: Arranque en caliente - modo de operación previo a la                                                                         |
| <b>S7-1500</b>          | ID de hardware Comparación de                                                                                                    |
|                         | Ciclo                                                                                                    |
| TTA Dentel              | Carga de comunicación para periferia centralizada y d 60000 ms                                                                                                    |
| Programación<br>57-1500 | Ficha General -> Arranque (dejar valores por defecto).                                                                                                    |
| Introducción<br>HMI     | Arranque tras conexión:<br>- Arranque en caliente-modo de operación previo a la<br>desconexión (RUN o STOP)<br>- No arrancar (permanecer en STOP)<br>- Arranque en caliente |
|                         | Comparación de configuraciones teórica y real:<br>- Arranque del CPU aunque haya diferencias<br>- Arranque del CPU solo con compatibilidad                                  |
|                         | Tiempo de parametrización: 60 000 ms                                                                                                    |
|                         | Elaborado por: Hans García;2020 . Pág. 32                                                                                                    |

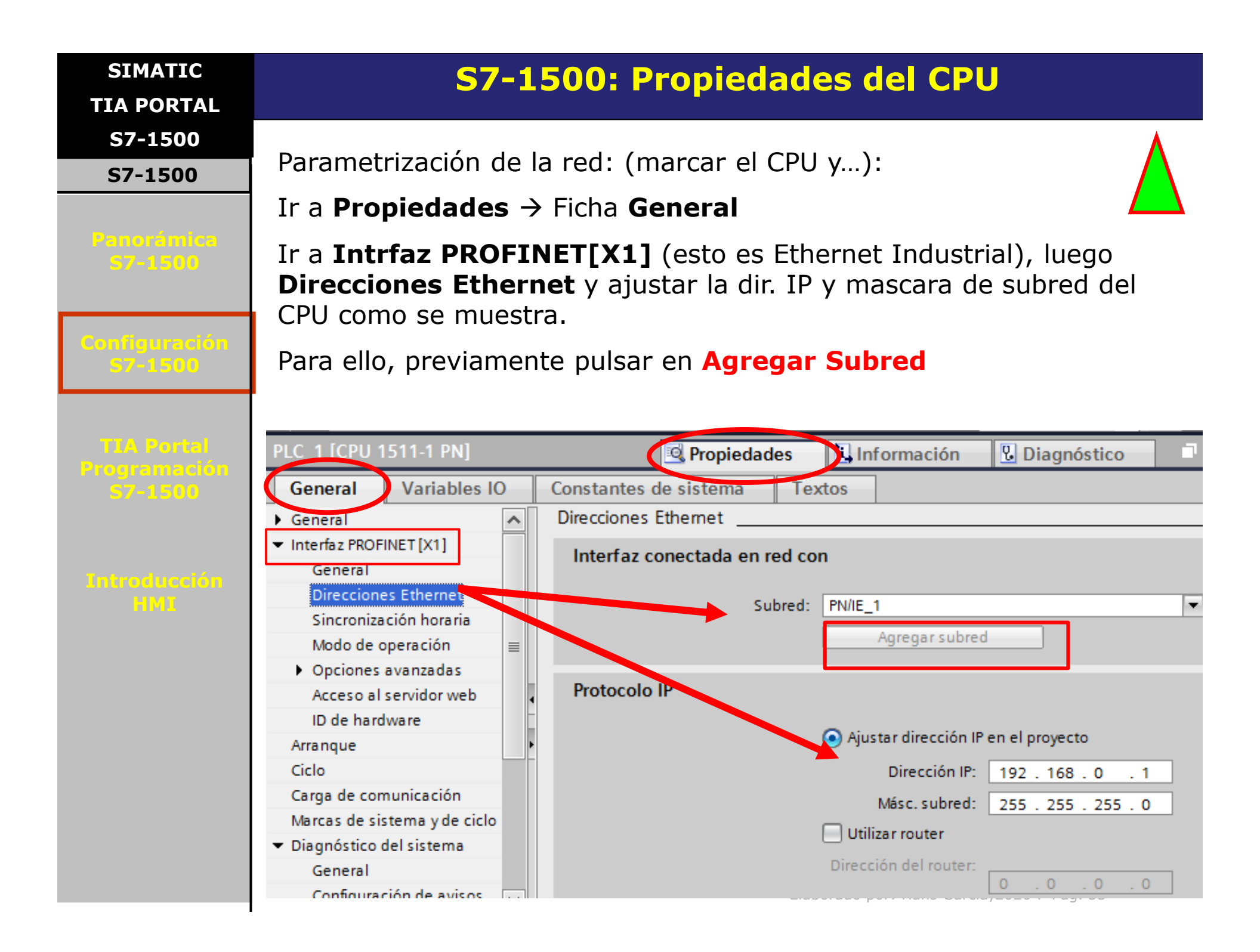

| SIMATIC<br>TIA PORTAL                                        | S7-1500: Propiedades del CPU                                                                                                    |  |  |
|--------------------------------------------------------------|----------------------------------------------------------------------------------------------------|--|--|
| S7-1500<br>S7-1500                                           | Ciclo (en TIA Portal).          Dejar parametrización que viene por defecto.                                                                                                    |  |  |
| Configuración<br>S7-1500                                     | PLC_1 [CPU 1511-1 PN]       Image: Propiedades       Image: Image: Image |  |  |
| TLA Portal<br>Programación<br>57-1500<br>Introducción<br>HMI | Sincronización horaria   Modo de operación   Opciones avanzadas   Acceso al servidor web   ID de hardware   Arranque   Ciclo   Ciclo   Ciclo   Ciclo   Tiempo de ciclo máximo:   150   Modo de operación   ID de hardware   Arranque   Ciclo   Ciclo   Ciclo   Tiempo de ciclo máximo:   100   Modo de operación   ID de hardware   Arranque   Ciclo   Ciclo   Tiempo de ciclo mínimo:   1   Modo de operación                                                                                                    |  |  |
|                                                              | Tiempo de ciclo máximo: 150 ms (Watch Dog)<br>Tiempo de ciclo mínimo: 1 ms                                                                                                    |  |  |
|                                                              | Activar o no tiempo de ciclo mínimo para OBs cíclicos.<br>Elaborado por: Hans García;2020 . Pág. 34                                                                                                    |  |  |

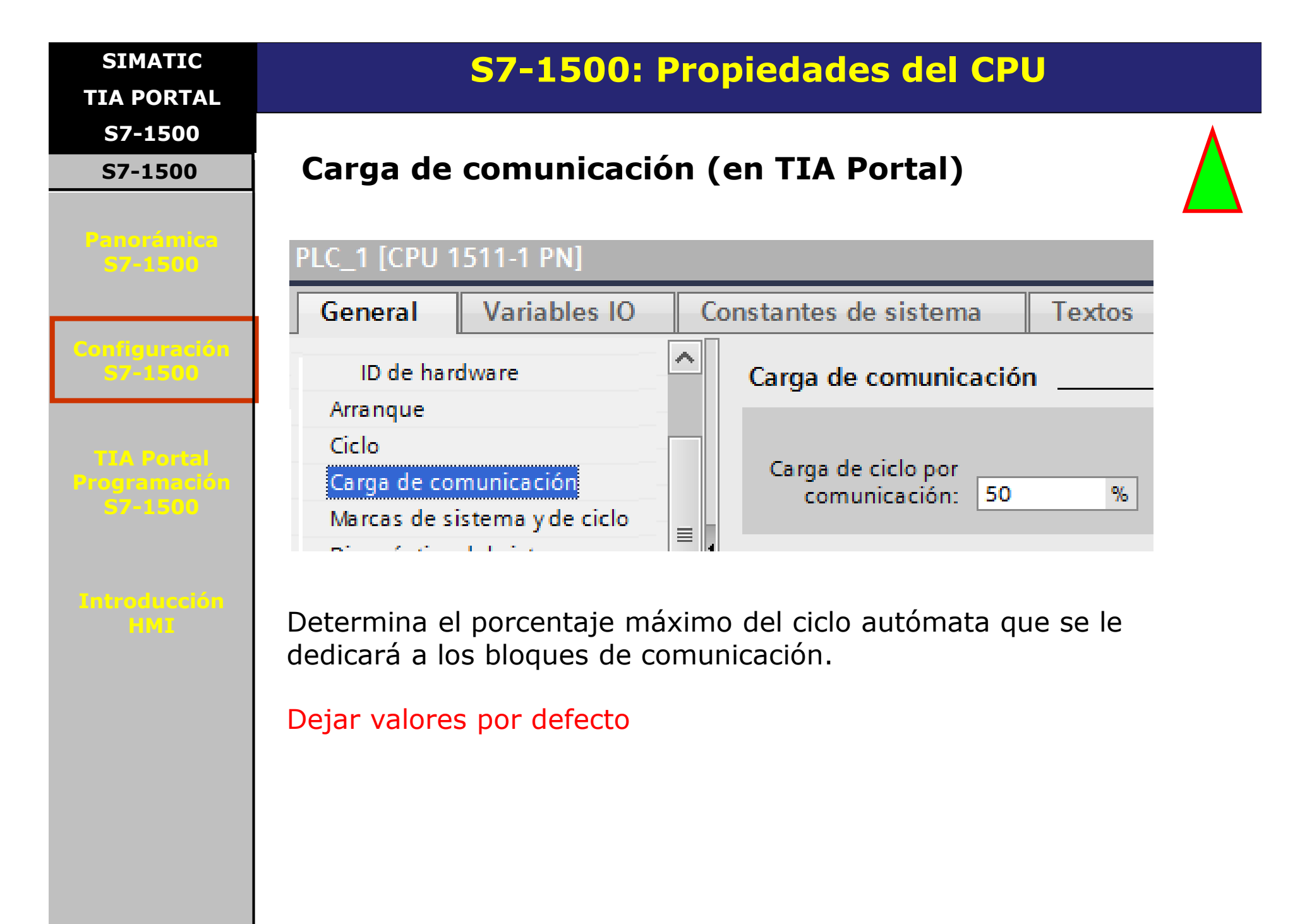

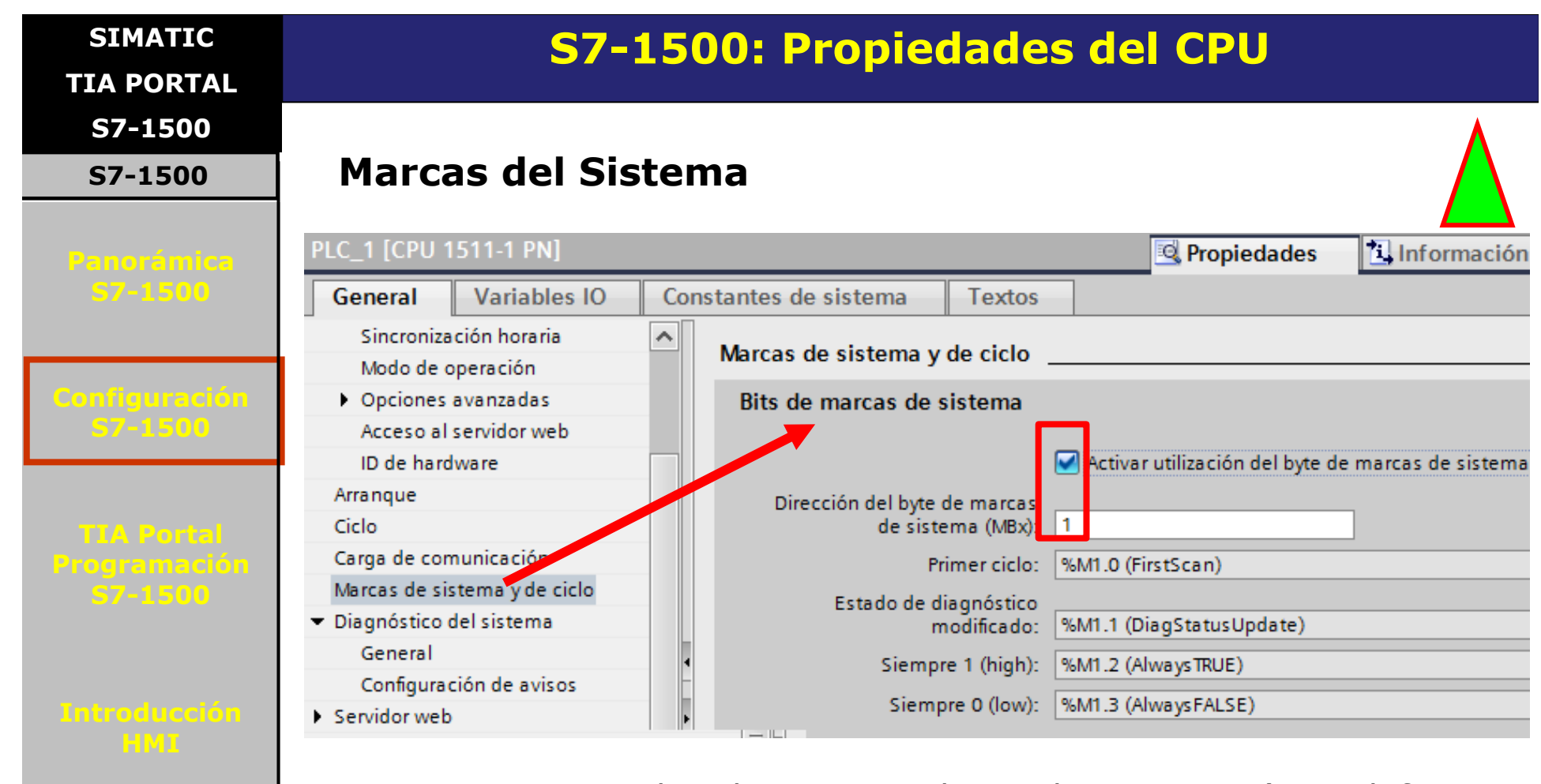

Si se activa, puede elegirse un byte de marcas (por defecto **%MB1**), cuyos 4 primeros bits se utilizan para diferentes funciones, como muestra la tabla de parametrización de la figura.

Activar utilización del byte de marcas de Sistema y colocar el número 1, de forma de reservar 4 bits de ese byte como indica la ventana. Por ejemplo, el bit 3 de ese byte (M1.3) siempre estará en '0" lógico.

| SIMATIC<br>TIA PORTAL    | S7-1500: Propiedades del CPU                                                      |                                                |                                                 |
|--------------------------|-----------------------------------------------------------------------------------|------------------------------------------------|-------------------------------------------------|
| S7-1500                  |                                                                                   |                                                | ٨                                               |
| S7-1500                  | Marcas de cicl                                                                    | 0                                              |                                                 |
| Panorámica<br>S7-1500    | Opciones avanzadas     Acceso al servidor web     ID de hardware     Arrangue     | Bits de marcas de ciclo                        | Activar utilización del byte de marcas de ciclo |
| Configuración<br>S7-1500 | Ciclo<br>Carga de comunicación<br>Marcas de sistema y de ciclo                    | de ciclo (MBx):<br>Reloj 10 Hz:<br>Reloj 5 Hz: | 10<br>%M10.0 (Clock_10Hz)<br>%M10.1 (Clock_5Hz) |
| TIA Portal               | Diagnôstico del sistema<br>General<br>Configuración de avisos                     | Reloj 2.5 Hz:<br>Reloj 2 Hz:                   | %M10.2 (Clock_2.5Hz)<br>%M10.3 (Clock_2Hz)      |
| Programacion<br>57-1500  | <ul> <li>Servidor web</li> <li>Display</li> <li>Idiomas de la interfaz</li> </ul> | Reloj 1.25 Hz:<br>Reloj 1 Hz:                  | %M10.4 (Clock_1.25Hz)<br>%M10.5 (Clock_1Hz)     |
| Entroducción<br>HMT      | Hora<br>Protección<br>Fuente de alimentación del sis                              | Reloj 0.625 Hz:<br>Reloj 0.5 Hz:               | %M10.6 (Clock_0.625Hz)<br>%M10.7 (Clock_0.5Hz)  |

Si se activa, puede elegirse un byte de marcas (por defecto **%MBO**), cuyos 8 bits se convierten en osciladores, cada uno de ellos a una frecuencia fija, como muestra la figura.

Aquí también colocar p.e. el byte 10, cuyos 8 bits ahora estarán constantemente cambiando de valor  $(1 \rightarrow 0 \rightarrow 1 \rightarrow 0 \rightarrow 1 \rightarrow ...)$  a las frecuencias indicadas en la ventana. Son señals tipo onda cuadrada.

| SIMATIC<br>TIA PORTAL    | S7-1500: Propiedades del CPU    |                  |                                                     |                                |                 |
|--------------------------|---------------------------------|------------------|-----------------------------------------------------|--------------------------------|-----------------|
| S7-1500                  |                                 |                  |                                                     |                                | ٨               |
| S7-1500                  | Diagnós                         | stico del Sis    | tema                                                |                                |                 |
|                          | Dejar es                        | sto sin toca     | r                                                   |                                |                 |
| Panoramica<br>S7-1500    | PLC_1 [CPU '                    | 1511-1 PN]       |                                                     |                                | 🧟 Propieda      |
|                          | General                         | Variables IO     | Constantes de sistema                               | Textos                         |                 |
| Configuración<br>S7-1500 | Sincroniza<br>Modo de a         | ación horaria    | Diagnóstico del sistema                             |                                |                 |
|                          | <ul> <li>Opciones</li> </ul>    | avanzadas        | General                                             |                                |                 |
| TTA Portal               | Acceso al servidor web          |                  |                                                     |                                |                 |
| Programación<br>S7-1500  | Arranque                        |                  | Activar el diagnóstico d                            | stico de sistema para este PLC |                 |
|                          | Ciclo<br>Carga de cor           | municación       | Configuración de avisos                             |                                |                 |
| Introducción             | Marcas de si                    | stema y de ciclo |                                                     |                                |                 |
| HMI                      | <ul> <li>Diagnóstico</li> </ul> | del sistema      | Catalogia                                           | Aurice Contr                   | and de suites   |
|                          | General                         | •                | Categoria<br>Eallo                                  | Aviso Cate                     | goria de aviso  |
|                          | Configura                       | ción de avisos   | Mantenimiento solicitado                            |                                | Acknowledgement |
|                          | Servidor web                    | _                | Mantenimiento solicitado<br>Mantenimiento necesario |                                | Acknowledgement |
|                          | ▶ Display                       |                  | Información                                         | No /                           | Acknowledgement |

Permite definir avisos (alarmas) del Sistema, que pueden ser recogidos en el búfer de diagnóstico o en un HMI.

| SIMATIC<br>TIA PORTAL    | S7-1500: Propiedades del CPU<br>Fuente de alimentación: ya cubierto                                                     |                               |            |                    |              |                       |
|--------------------------|----------------------------------------------------------------------------------------------------|-------------------------------|------------|--------------------|--------------|-----------------------|
| S7-1500                  |                                                                                                    |                               |            |                    |              |                       |
| S7-1500                  |                                                                                                    |                               |            |                    |              |                       |
| Panorámica               | Recursos de cor                                                                                                    | exión                         |            |                    |              |                       |
| 57-1500                  | PLC_1 [CPU 1511-1 PN]                                                                                                   |                               | 🔍 Propieda | des 🚺 Inf          | ormación 诅   | Diagnóstico           |
|                          | General Variables IO Constantes                                                                                         | de sistema Textos             | -          |                    |              |                       |
| Configuración<br>57-1500 | Actualización automática<br>Administración de usuarios<br>Tablas de observación<br>Páginas web definidas por el usuario | ursos de conexión             | B          | ecursos de la esta | rión         | Recursos del módulo   |
|                          | Página de acceso                                                                                                    |                               | Res        | ervados            | Dinámicos    | PLC_1 [CPU 1511-1 PN] |
|                          | Vista general de las interfaces                                                                                         | Número máximo de recursos:    |            | 10                 | 54           | 64                    |
| TIA Portal               | ▼ Display                                                                                                    |                               | Máximo     | Configurados       | Configurados | Configurados          |
| Programación             | <ul> <li>Fuente de alimentación del sistema</li> </ul>                                                                  | Comunicación PG:              | 4          | -                  | -            | •                     |
| 57-1500                  | General                                                                                                    | Comunicación HMI:             | 4          | 0                  | 0            | 0                     |
|                          | Balance de suministro y consumo                                                                                         | Comunicación S7:              | 0          |                    | 0            | 0                     |
|                          |                                                                                                    | Open User Communication:      | 0          |                    | 0            | 0                     |
|                          | Idiomas de la intertaz                                                                                                  | Comunicación web:             | 2          | -                  | -            | -                     |
| Testing during the       | Hora                                                                                                    | Otros tipos de comunicación:  |            | -                  | 0            | 0                     |
| Introducción             | ▼ Protección                                                                                                    | Recursos utilizados en total: |            | 0                  | 0            | 0                     |
| HMI                      |                                                                                                    | Recursos aisponibles:         |            | 10                 | 54           | 64                    |

Muestra los recursos disponibles y los configurados para las funciones de comunicación en general.

| SIMATIC<br>TIA PORTAL                 |                                                      |
|---------------------------------------|------------------------------------------------------|
| S7-1500                               |                                                      |
| S7-1500                               |                                                      |
| Panorámica<br>57-1500                 | SIMATIC                                              |
| Configuración<br>S7-1500              | PROYECTO TIA PORTAL<br>CON S7-1500                   |
| TIA Portal<br>Programación<br>57-1500 |                                                      |
| Introducción<br>HMI                   | Parte 5:                                             |
|                                       | <ul> <li>Módulos de I/O digitales S7-1500</li> </ul> |
|                                       | Elaborado por: Hans García;2020 . Pág. 40            |

SIMATIC TIA PORTAL S7-1500

S7-1500

Panorámica S7-1500

Configuración S7-1500

TIA Portal Programación S7-1500

Introducción HMI

# S7-1500: Módulos de entrada digitales

Para leer las entradas o escribir las salidas, el programa de usuario necesita direcciones de I/O (direcciones de entrada/salida).

STEP 7 asigna <u>automáticamente</u> direcciones de entrada/salida al configurar los módulos.

Cada módulo ocupa un rango conexo de las direcciones de entrada y/o salida, conforme a su volumen de datos de entrada y salida.

STEP 7 asigna por defecto las áreas de direcciones de los módulos a la memoria imagen parcial de proceso 0 ("Actualización automática").

Esta memoria imagen parcial de proceso se actualiza en el ciclo principal del CPU.

### Nota importante:

Las características ofrecidas por los módulos de I/O (alarma de diagnóstico, alarma de proceso, indicación de falla en los LEDs,...) dependen del tipo de módulo (BA, ST, HS o HF).

Los módulos BA, por ejemplo, no ofrecen alarma de diagnóstico ni de proceso, entre otros.

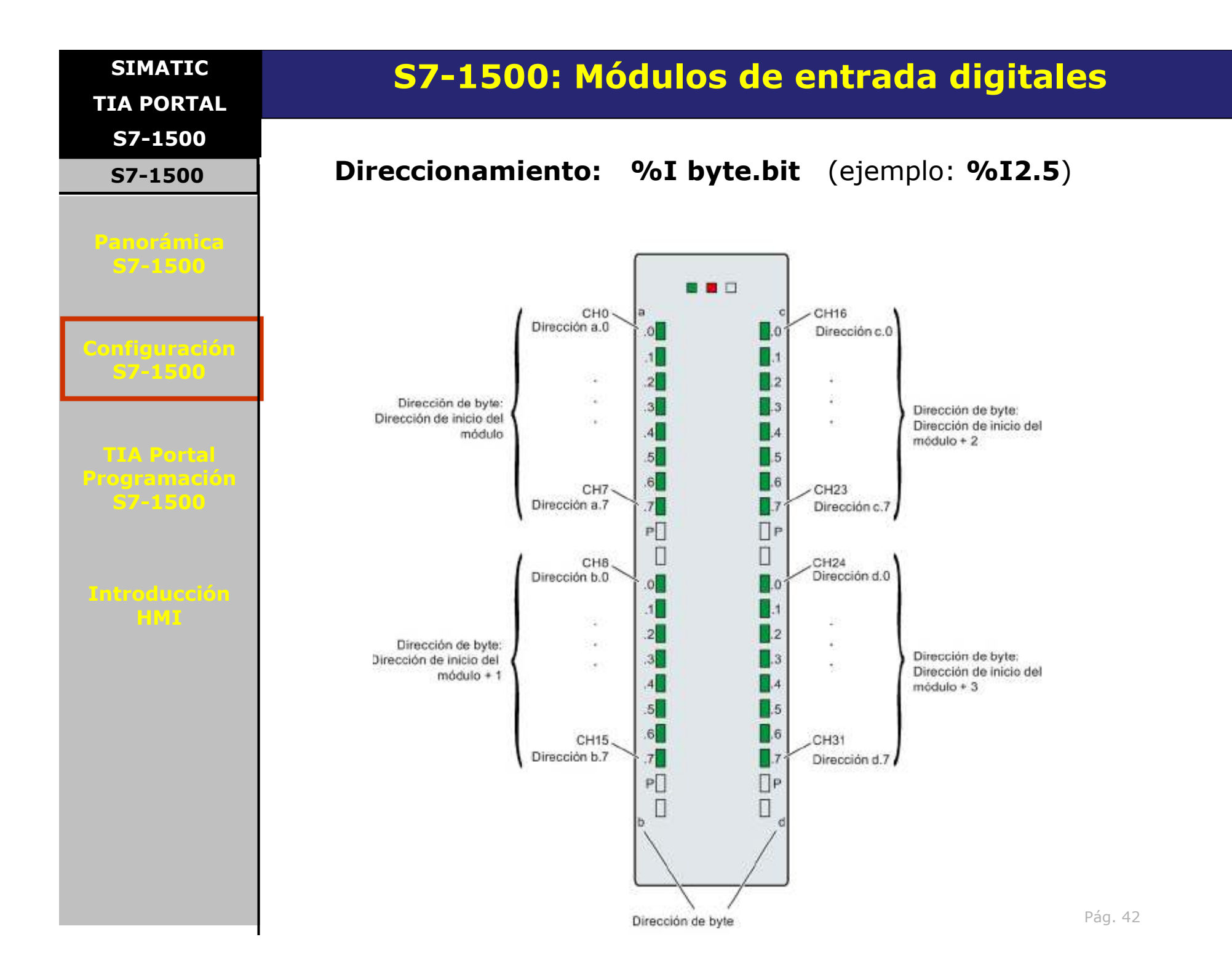

SIMATIC TIA PORTAL

S7-1500

S7-1500

Panorámica S7-1500

Configuración S7-1500

TIA Portal Programación S7-1500

Introducción HMI

# S7-1500: Módulos de entrada digitales

El S7-1500 ofrece una extensa variedad de módulos de entrada digitales.

Uno de los módulos más completos en cuanto a opciones es:

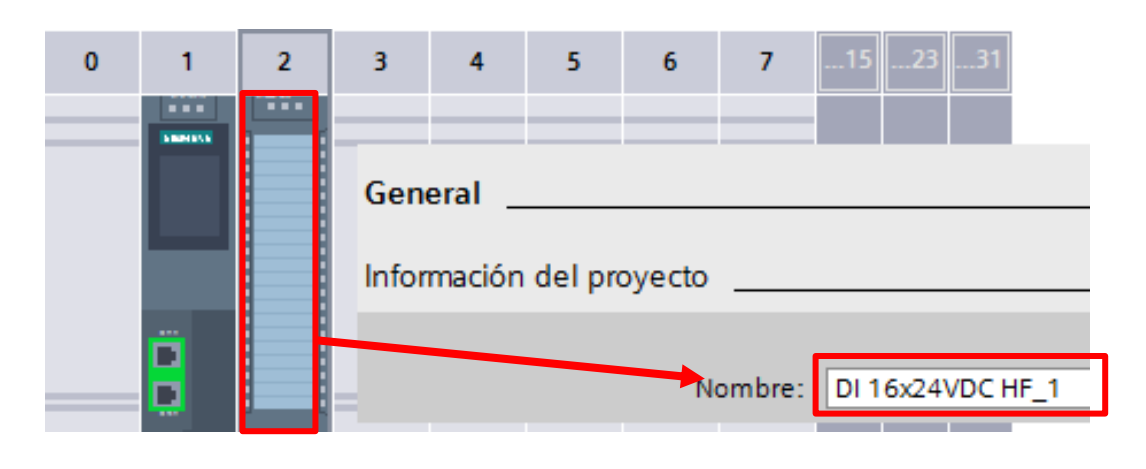

| Descripción: | Módulo de entradas digitales DI16 x 24V DC; en    |
|--------------|---------------------------------------------------|
|              | grupos de 16; retardo a la entrada 0,0520ms;      |
|              | tipo de entrada 3 (IEC 61131); <u>diagnóstico</u> |
|              | parametrizable; alarmas de proceso                |
|              |                                                   |

### Diagnóstico

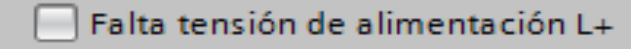

#### 📃 Rotura de hilo

### SIMATIC TIA PORTAL S7-1500 S7-1500

# S7-1500: Módulos de entrada digitales

**Referencia:** 

### 6ES7521-1BH00-0AB0

DI 16x24VDC HF

El módulo tiene las siguientes características técnicas:

- 16 entradas digitales aisladas, en grupos de 16
- De ellas, los canales 0 y 1 opcionalmente con función de conteo
- Tensión nominal de entrada 24 V DC
- Retardo a la entrada parametrizable: 0,05 ms ... 20 ms
- Diagnóstico parametrizable (por canal)
- Alarma de proceso parametrizable (por canal)
- Adecuado para interruptores y detectores de proximidad a 2, 3 o 4 hilos

rogramación 57-1500

Introducción HMI

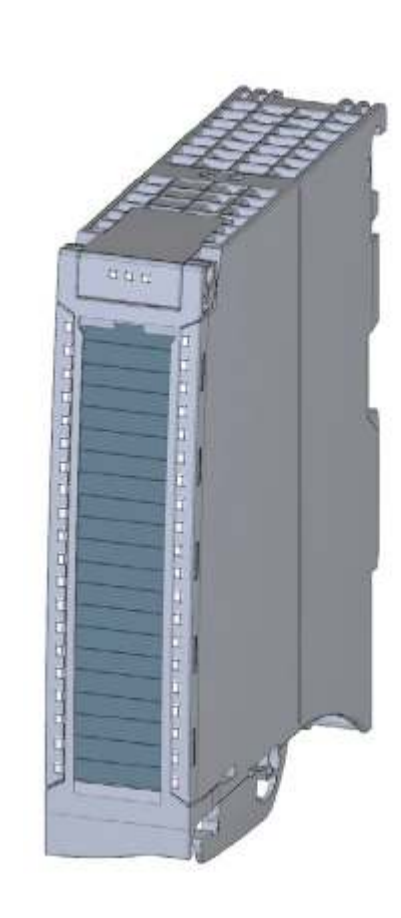

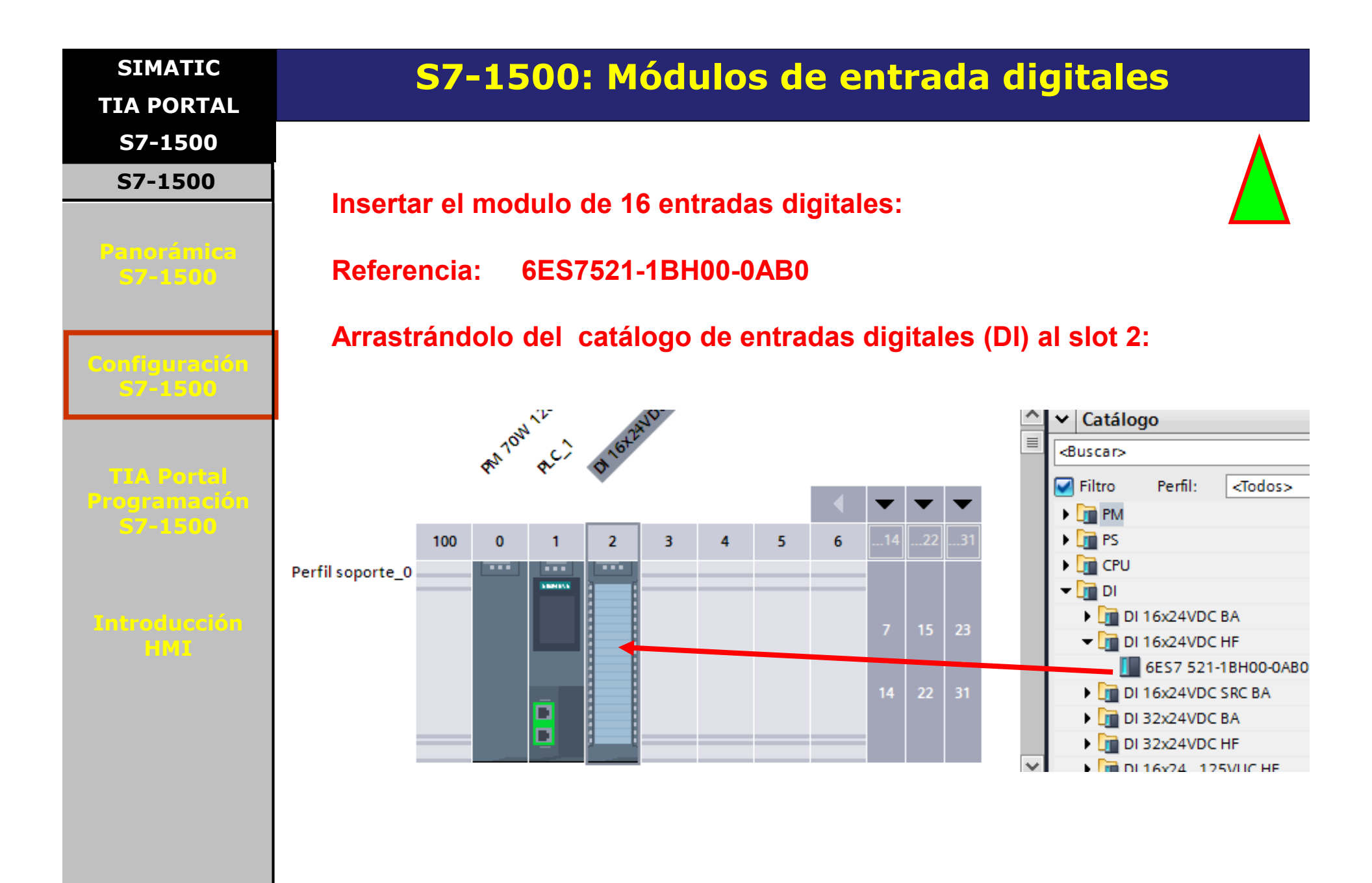

| SIMATIC<br>TIA PORTAL | <b>S7-1500:</b>                            | Módulos de entrada digitales                                     |
|-----------------------|--------------------------------------------|------------------------------------------------------------------|
| S7-1500               | <b>.</b>                                   |                                                                  |
| S7-1500               | Direcciones de 1                           | /0:                                                              |
| Panorámica<br>57-1500 | Asegurarse que<br>entradas digitale        | los 2 bytes que direccionan esas 16<br>es, sean los bytes 0 y 1: |
| Configuración         | DI 16x24VDC HF_1 [DI 16x24V                | VDC HF] 📴 Propiedades 🚺 Información 🚺 🗓 Diaç                     |
| 57-1500               | General Variables IO                       | Constantes de sistema Textos                                     |
|                       | Configuración DI                           | Dimensionen F/S                                                  |
| TTA Portal            | <ul> <li>Entradas 0 - 15</li> </ul>        | Directiones E/S                                                  |
| Programación          | General                                    | Direcciones de entrada                                           |
| 57-1500               | <ul> <li>Vista general de confi</li> </ul> |                                                                  |
|                       | Diagnóstico                                | Dirección inicial: 0 .0                                          |
|                       | Parámetros de entr                         | Dirección final: 1 .7                                            |
| LINTODUCCION          | ✓ Entradas                                 | Bloque de organización: (Actualización automática)               |
|                       | General                                    |                                                                  |
|                       | Canales 0-7                                | Memoria imagen de proceso: Actualización automática              |
|                       | Canales 8-15 Direcciones E/S               |                                                                  |
|                       |                                            |                                                                  |

El sistema asigna automáticamente el rango de direcciones de entrada/salida.

Manualmente puede cambiarse, siempre y cuando no haya conflicto con otro rango ya asignado.

#### SIMATIC

TIA PORTAL

**S7-1500** 

#### **S7-1500**

### Variables IO

Panorámica S7-1500 Activando la ficha **Variables IO** se obtiene una lista de todas las direcciones configuradas para el modulo de entradas, junto con el Tag asociado (de existir), la tabla de variables donde se encuentre y el comentario.

| DI 16x24VDC | : HF_1 (( | DI 16x24V | DC HF]        | <u>Q</u> |
|-------------|-----------|-----------|---------------|----------|
| General     | Variat    | oles IO   | Constantes of |          |
| Nombre      |           | Тіро      | Dirección     | Tabla de |
|             |           | Bool      | %10.0         |          |
|             |           | Bool      | %I0.1         |          |
|             |           | Bool      | %10.2         |          |
|             |           | Bool      | %I0.3         |          |
| By          | te 0      | Bool      | %10.4         |          |
|             |           | Bool      | %10.5         |          |
|             |           | Bool      | %10.6         |          |
|             |           | Bool      | %I0.7         |          |
|             |           | Bool      | %11.0         |          |
|             |           | Bool      | %11.1         |          |
| Bv          | te 1      | Bool      | %11.2         |          |
| - 7         |           | Bool      | %11.3         |          |
|             |           | Bool      | %11.4         |          |
|             |           | Bool      | %11.5         |          |
|             |           | Bool      | %I1.6         |          |
|             |           | Bool      | %I1.7         |          |

Elaborado por: Hans García;2020 . Pág. 47

# S7-1500: Módulos de entrada digitales

SIMATIC TIA PORTAL S7-1500

#### S7-1500

Panorámica S7-1500

Configuración S7-1500

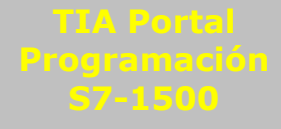

Introducción HMI

# S7-1500: Módulos de entrada digitales

**Diagrama de conexión del modulo de entradas digitales:** DI 16x24VDC HF (6ES7521-1BH00-0AB0)

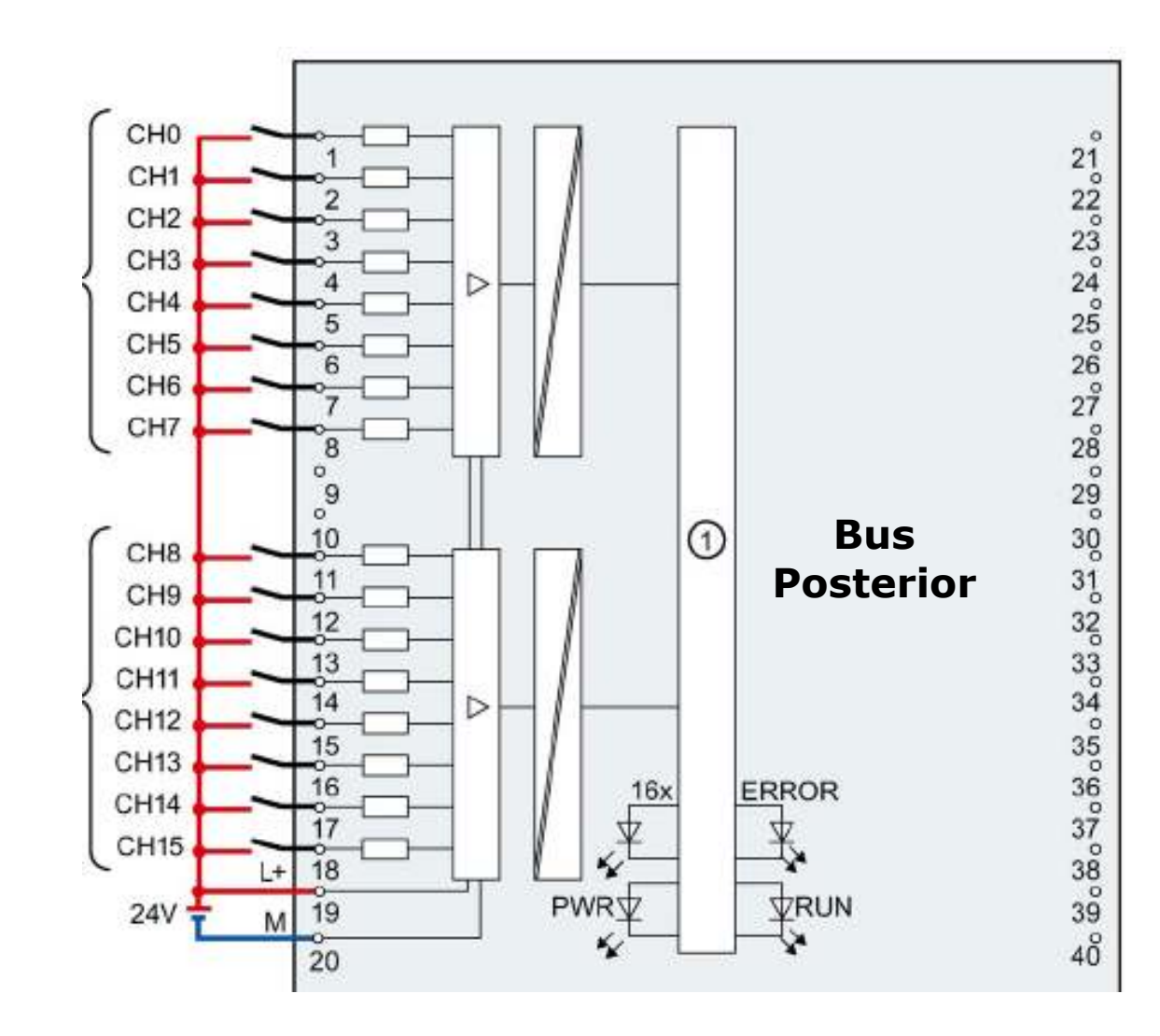

SIMATIC TIA PORTAL

**S7-1500** 

S7-1500

# S7-1500: Módulos de salida digitales

El S7-1500 ofrece una extensa variedad de módulos de salida digitales.

Uno de los módulos más utilizados en las aplicaciones es:

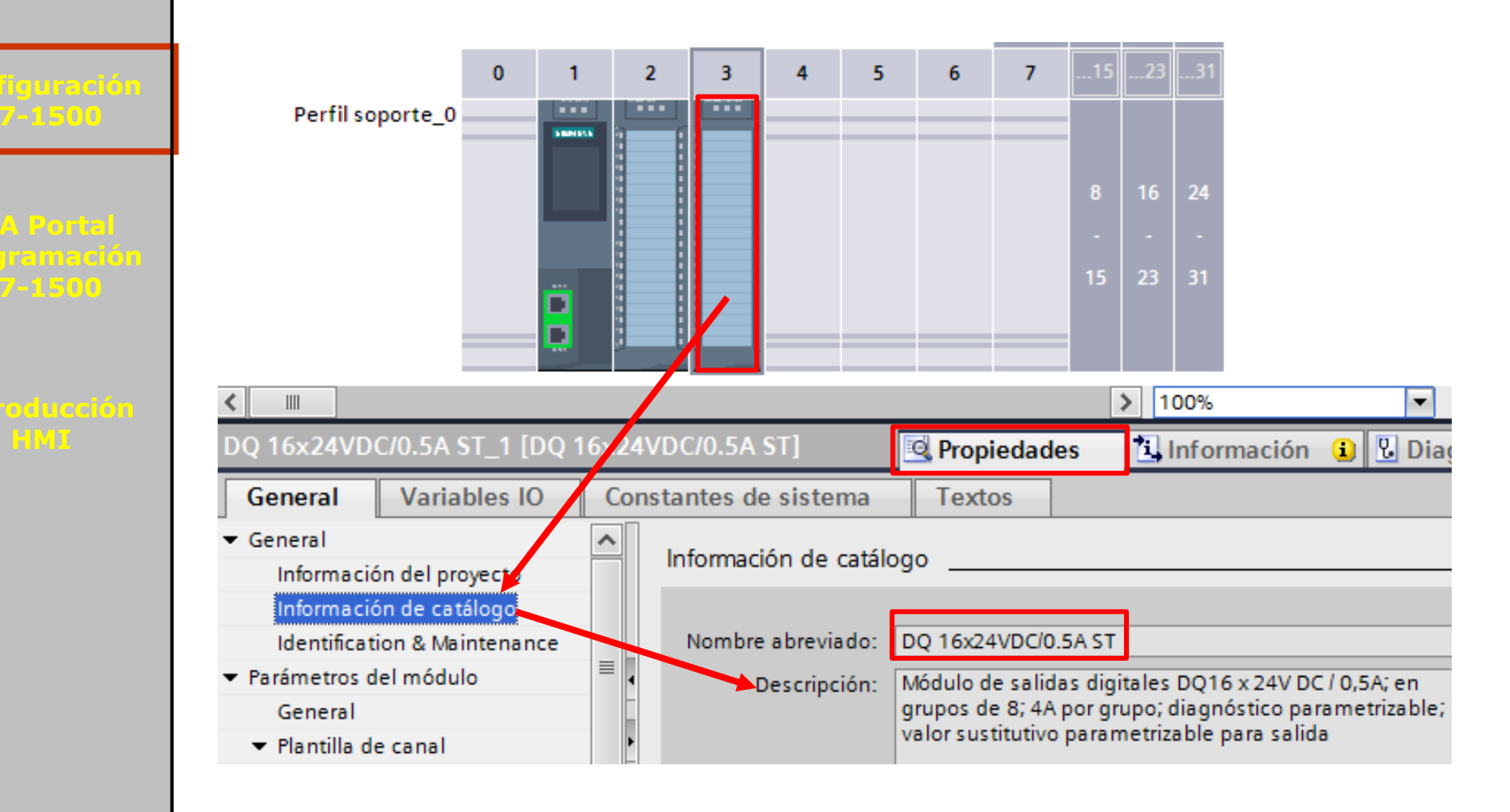

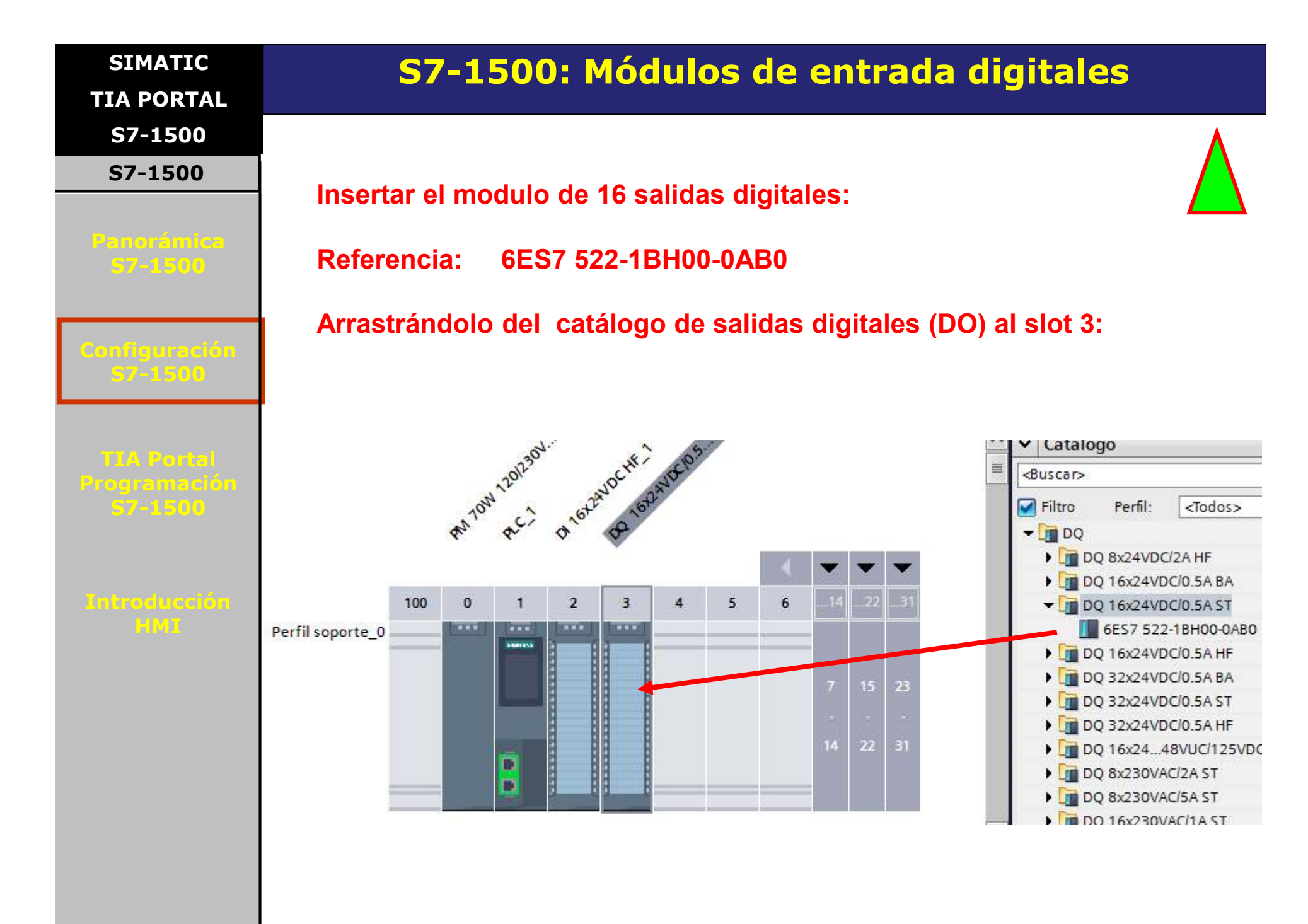

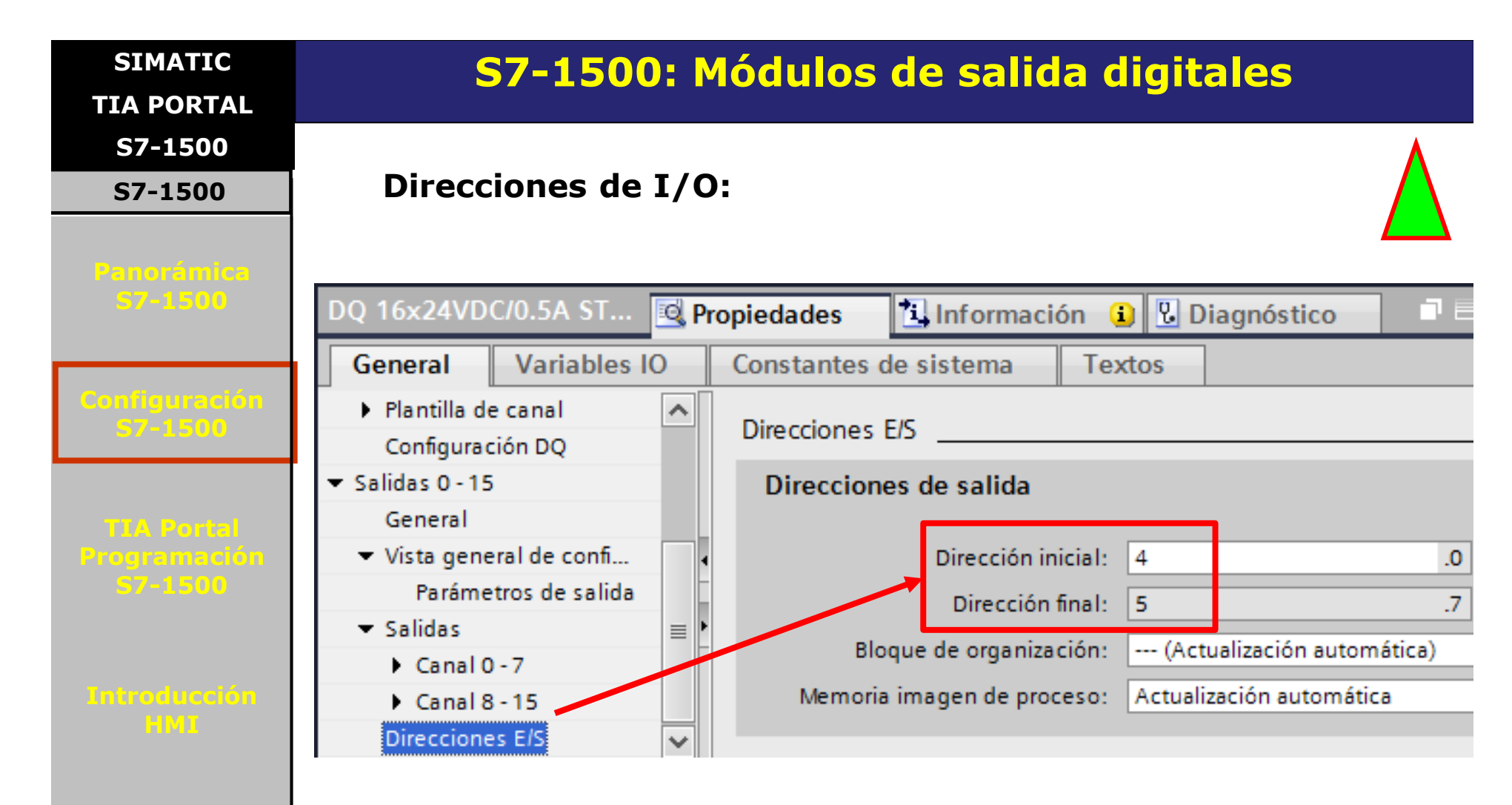

Igual que en los módulos de entrada, el sistema asigna automáticamente el rango de direcciones de entrada/salida.

Manualmente puede cambiarse, siempre y cuando no haya conflicto con otro rango ya asignado. Se sugiere cambiar las direcciones de salida a los bytes 4 y 5, como se muestra arriba

| SIMATIC<br>TIA PORTAL      | S7-1500: Módulos de salida digitales                                                   |
|----------------------------|----------------------------------------------------------------------------------------|
| S7-1500<br>S7-1500         | Salidas                                                                                |
| Panorámica<br>57-1500      | Permite configurar el comportamiento de las salidas en caso que el<br>CPU pase a STOP. |
| Configuración<br>57-1500   |                                                                                        |
|                            | DQ 16x24VDC/0.5A ST_1 [DQ 16x24VDC/0.5A ST] Complete Propiedades Información           |
| TVA Portal<br>Programación | General Variables IO Constantes de sistema Textos                                      |
| 57-1500                    | ← General     Información del proyecto     Salidas                                     |
|                            | Información de catálogo Aplicar a todos los canales que usan la plantilla.             |
| HMI                        | ✓ Parámetros del módulo Parámetros de salida                                           |
|                            | General                                                                                |
|                            | ✓ Plantilla de canal Reacción a STOP de la CPU: Mantener último valor                  |
|                            | Salidas Desconectar<br>Mantener último valor                                           |
|                            | ▼ Salidas 0 - 15                                                                       |
|                            |                                                                                        |
|                            |                                                                                        |
|                            |                                                                                        |

#### SIMATIC

TIA PORTAL

S7-1500

S7-1500

# S7-1500: Módulos de salida digitales

### Variables IO

Activando la ficha **Variables IO** se obtiene una lista de todas las direcciones configuradas para el modulo de salidas, junto con el Tag asociado, la tabla de variables donde se encuentre y el comentario.

Observar que, tratándose de un modulo de 16 salidas discretas, las direcciones van de **%Q4.0** a **%Q5.7**.

| DQ 16x24VDC/0.5A ST 💽 Propiedades |         |           |                   |  |
|-----------------------------------|---------|-----------|-------------------|--|
| General Varia                     | bles IO | Constar   | ntes de sistem    |  |
| Nombre                            | Тіро    | Dirección | Tabla de variable |  |
|                                   | Bool    | %Q4.0     |                   |  |
|                                   | Bool    | %Q4.1     |                   |  |
|                                   | Bool    | %Q4.2     |                   |  |
|                                   | Bool    | %Q4.3     |                   |  |
| Byte 4                            | Bool    | %Q4.4     |                   |  |
|                                   | Bool    | %Q4.5     |                   |  |
|                                   | Bool    | %Q4.6     |                   |  |
|                                   | Bool    | %Q4.7     |                   |  |
|                                   | Bool    | %Q5.0     |                   |  |
|                                   | Bool    | %Q5.1     |                   |  |
|                                   | Bool    | %Q5.2     |                   |  |
| Byte 5                            | Bool    | %Q5.3     |                   |  |
| Dyte o                            | Bool    | %Q5.4     |                   |  |
|                                   | Bool    | %Q5.5     |                   |  |
|                                   | Bool    | %Q5.6     |                   |  |
|                                   | Bool    | %Q5.7     | rc                |  |

pr: Hans García;2020 . Pág. 53

57-1500 Introducción

| SIMATIC<br>TIA PORTAL                 |                                                       |
|---------------------------------------|-------------------------------------------------------|
| S7-1500                               |                                                       |
| S7-1500                               |                                                       |
| Panorámica<br>S7-1500                 | SIMATIC                                               |
| Configuración<br>57-1500              | PROYECTO TIA PORTAL<br>CON S7-1500                    |
| TIA Portal<br>Programación<br>57-1500 |                                                       |
| Introducción<br>HMI                   | Parte 6:                                              |
|                                       | <ul> <li>Módulos de I/O analógicos S7-1500</li> </ul> |
|                                       | Elaborado por: Hans García;2020 . Pág. 54             |

SIMATIC TIA PORTAL

S7-1500

S7-1500

Panorámica S7-1500

Configuración S7-1500

TIA Portal Programación 57-1500

Introducción HMI

# S7-1500: Módulos de entrada analógicas

Para el S7 1500 existe una variada gamma de módulos de entrada analógicos disponible para medición de corriente, voltaje, resistencia y temperatura.

Las características comunes a todos los módulos analógicos son las siguientes:

- 1. La dirección de un canal analógico es siempre una dirección tipo Word (número entero).
- 2. La dirección de canal depende de la dirección de inicio del módulo.
- 3. Durante la configuración, STEP 7 asigna automáticamente las direcciones de canal en orden ascendente.
- 4. La primera dirección analógica asignada por defecto es la 256.

### SIMATIC TIA PORTAL

S7-1500

S7-1500

### Panorámica 57-1500

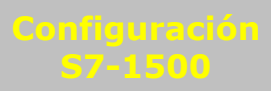

TIA Portal Programación 57-1500

### Introducción HMI

# S7-1500: Módulos de entrada analógicas

Se utiliza el modulo **AI 8xU/I/RTD/TC ST** para su estudio, de 8 canales, con el cual se puede medir corriente, voltaje, resistencia y temperatura con PTCs, RTD y Termocuplas.

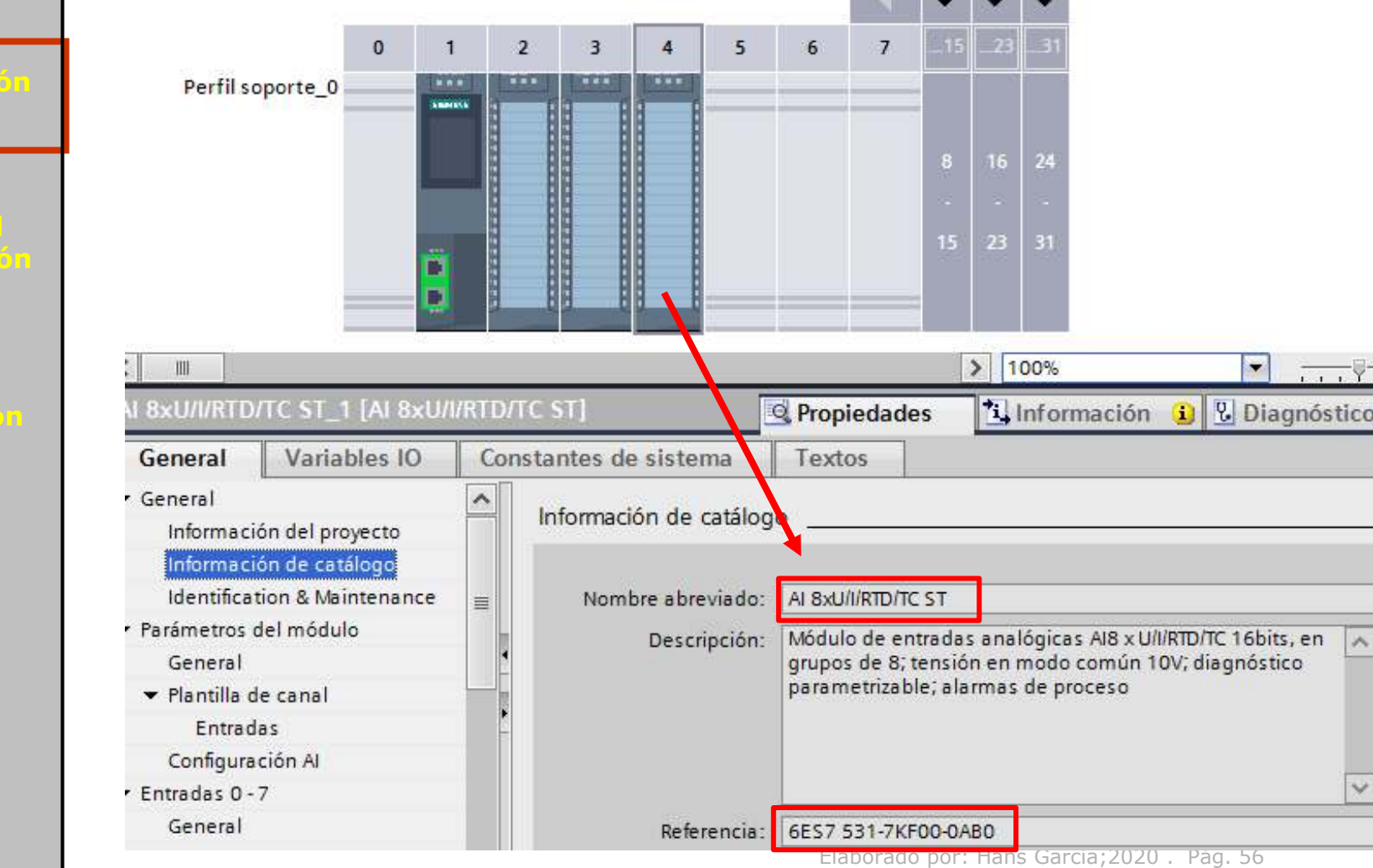

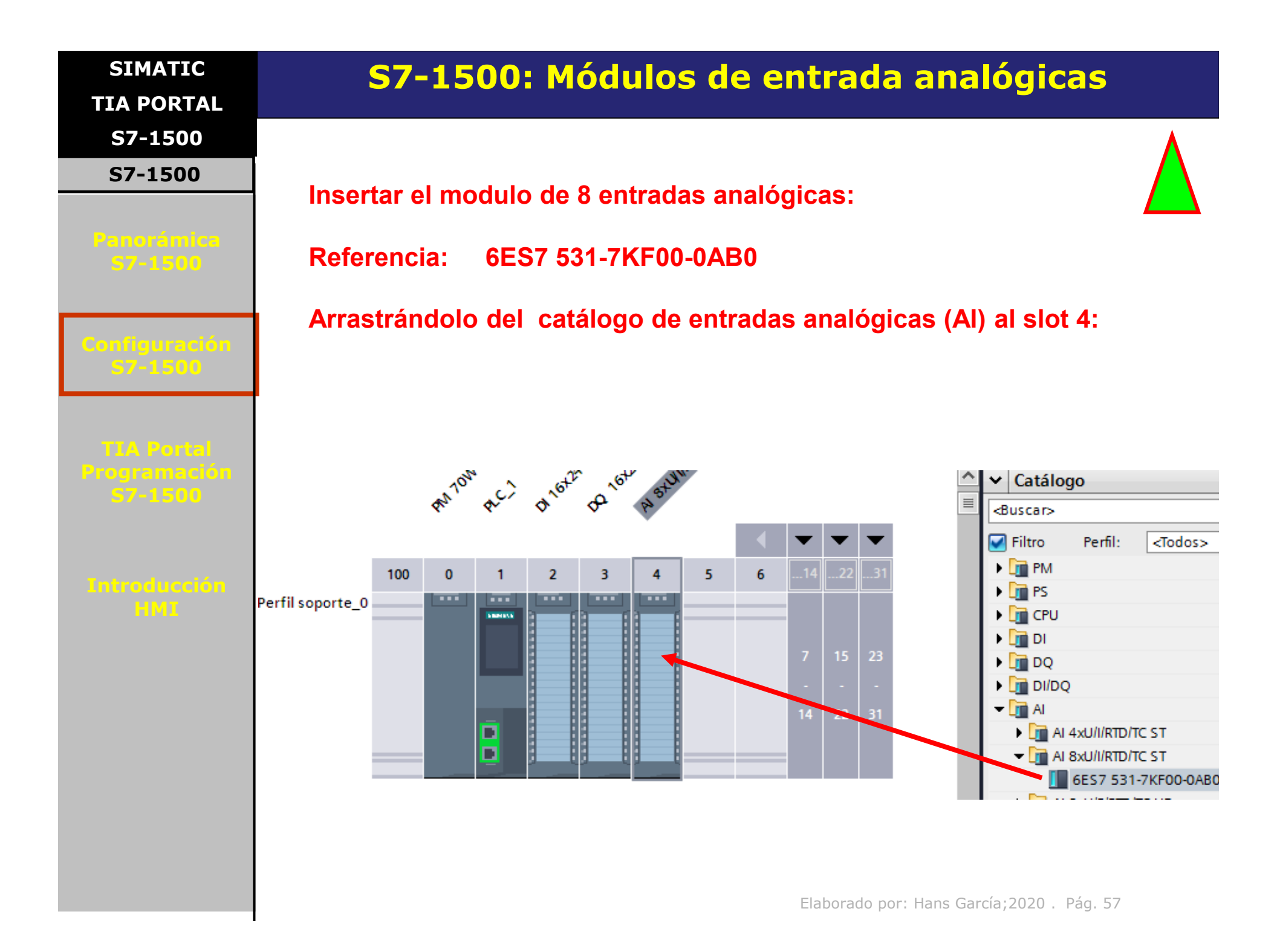

| SIMATIC                      | S7-1500: Módulos de entrada analógicas |                                                     |  |  |  |  |
|------------------------------|----------------------------------------|-----------------------------------------------------|--|--|--|--|
| TIA PORTAL                   |                                        |                                                     |  |  |  |  |
| S7-1500                      |                                        |                                                     |  |  |  |  |
| S7-1500                      |                                        |                                                     |  |  |  |  |
|                              | Direcciones de las                     | entradas analógicas:                                |  |  |  |  |
| Panorámica                   |                                        |                                                     |  |  |  |  |
| <b>S7-1500</b>               | Establecer el rango                    | o de direcciones analógicas                         |  |  |  |  |
|                              |                                        | $256 \circ 10.271 / 2  bytes per sense$             |  |  |  |  |
| Configuración                | desde la dirección                     | 256 a la $271$ (2 bytes por canal,                  |  |  |  |  |
| S7-1500                      | siendo el total de c                   | anales de la tarjeta = 8)                           |  |  |  |  |
|                              |                                        |                                                     |  |  |  |  |
|                              |                                        |                                                     |  |  |  |  |
| TIA Portal<br>Provisionación |                                        |                                                     |  |  |  |  |
| 57-1500                      | AI 8xU/I/RTD/TC ST_1 [                 | Propiedades 🐴 Información 🔒 🕓 Diagnóstico 📄 📃       |  |  |  |  |
|                              | General Variables IO                   | Constantes de sistema Textos                        |  |  |  |  |
|                              | Canal 0                                |                                                     |  |  |  |  |
| Lintroduccion                | Canal 1                                | Direcciones E/S                                     |  |  |  |  |
|                              | Canal 2                                | Direcciones de entrada                              |  |  |  |  |
|                              | Canal 3                                |                                                     |  |  |  |  |
|                              | Canal 4                                | Dirección inicial: 256                              |  |  |  |  |
|                              | Canal 5                                | Dirección final: 271                                |  |  |  |  |
|                              | Canal 7                                | Bloque de organización: (Actualización automática)  |  |  |  |  |
|                              | Temperatura de refer                   | Memoria imagen de proceso: Actualización automática |  |  |  |  |
|                              | Direcciones E/S                        |                                                     |  |  |  |  |
|                              |                                        |                                                     |  |  |  |  |

| SIMATIC<br>TIA PORTAL   | S7-1500: Módulos de entrada analógicas                                                                                                    |  |  |  |  |  |  |
|-------------------------|----------------------------------------------------------------------------------------------------|--|--|--|--|--|--|
| S7-1500                 |                                                                                                    |  |  |  |  |  |  |
| S7-1500                 | Características generales                                                                                                    |  |  |  |  |  |  |
| Panorámica<br>57-1500   | 8 entradas analógicas                                                                                                    |  |  |  |  |  |  |
|                         | <ul> <li>Tipo de medición Tensión configurable canal por canal</li> </ul>                                                                                           |  |  |  |  |  |  |
|                         | <ul> <li>Tipo de medición Intensidad configurable canal por canal</li> </ul>                                                                                        |  |  |  |  |  |  |
| S7-1500                 | <ul> <li>Tipo de medición resistencia configurable para canales 0, 2, 4 y 6</li> </ul>                                                                              |  |  |  |  |  |  |
|                         | <ul> <li>Tipo de medición Termorresistencia (RTD) configurable para canales 0, 2, 4 y 6</li> </ul>                                                                  |  |  |  |  |  |  |
| TIA Portal              | <ul> <li>Tipo de medición Termopar (TC) configurable canal por canal</li> </ul>                                                                                     |  |  |  |  |  |  |
| Programación<br>S7-1500 | <ul> <li>Resolución 16 bits incl. signo</li> </ul>                                                                                                    |  |  |  |  |  |  |
|                         | <ul> <li>Diagnóstico parametrizable (por canal)</li> </ul>                                                                                                    |  |  |  |  |  |  |
| Introducción<br>HMI     | <ul> <li>Alarma de proceso al rebasar valores límite configurable canal por canal (dos límites<br/>superiores y dos límites inferiores, respectivamente)</li> </ul> |  |  |  |  |  |  |

#### SIMATIC

TIA PORTAL

S7-1500

#### S7-1500

### Variables IO

Panorámica S7-1500 Activando la ficha **Variables IO** se obtiene una lista de todas las direcciones configuradas para el modulo de entradas, junto con el Tag asociado (de existir), la tabla de variables donde se encuentre y el comentario.

S7-1500: Módulos de entrada digitales

| AI 8xU/I/RTD/TC ST_1 [ 🗟 Propiedades 🚺 Inform |              |           |                       |  |  |  |  |  |
|-----------------------------------------------|--------------|-----------|-----------------------|--|--|--|--|--|
| General                                       | Variables IO | Constar   | Constantes de sistema |  |  |  |  |  |
| Nombre                                        | Тіро         | Dirección | Tabla de variable     |  |  |  |  |  |
|                                               | Int          | %IW256    |                       |  |  |  |  |  |
|                                               | Int          | %IW258    |                       |  |  |  |  |  |
|                                               | Int          | %IW260    |                       |  |  |  |  |  |
|                                               | Int          | %IW262    |                       |  |  |  |  |  |
|                                               | Int          | %IW264    |                       |  |  |  |  |  |
|                                               | Int          | %IW266    |                       |  |  |  |  |  |
|                                               | Int          | %IW268    |                       |  |  |  |  |  |
|                                               | Int          | %IW270    |                       |  |  |  |  |  |

Introducción HMI

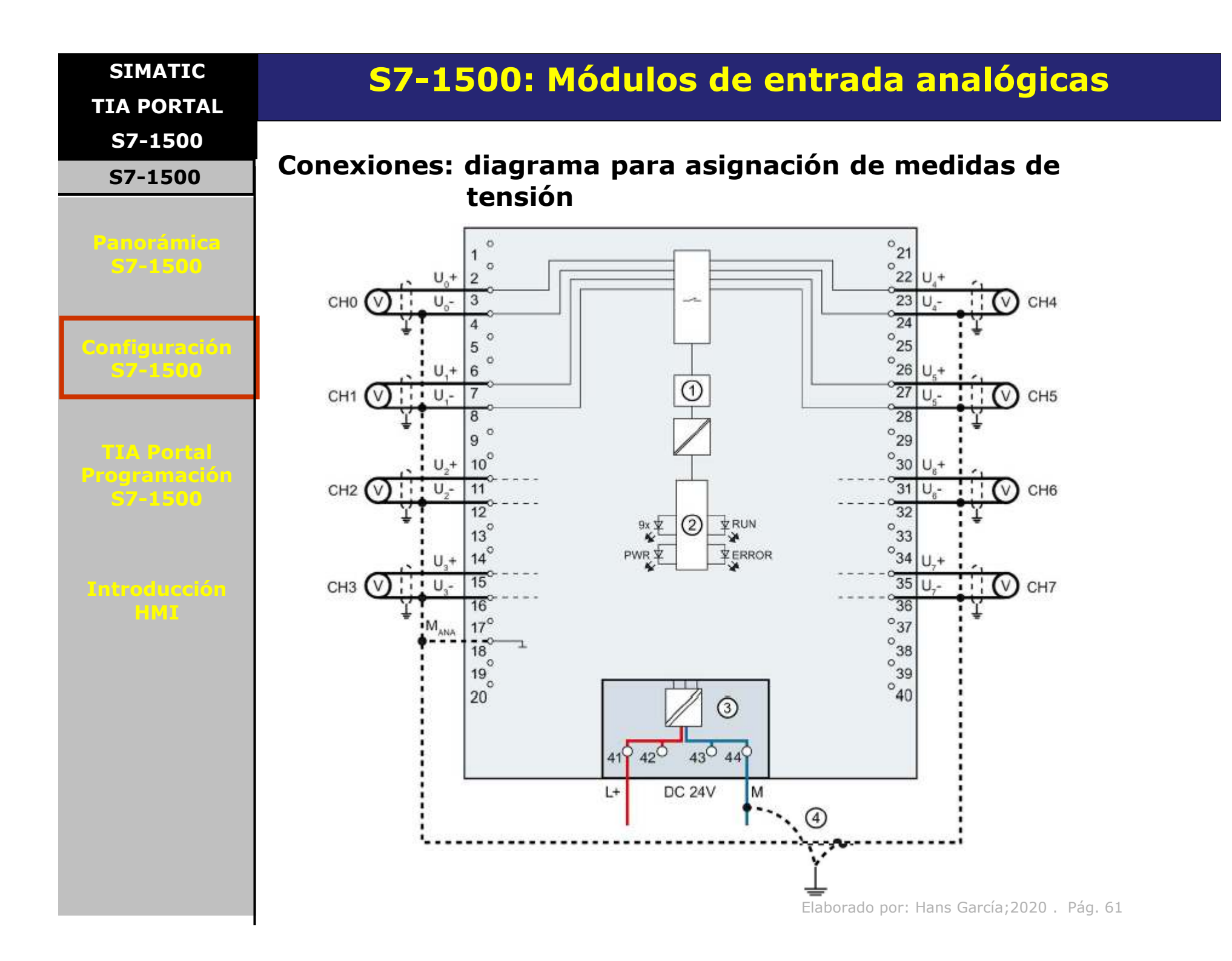

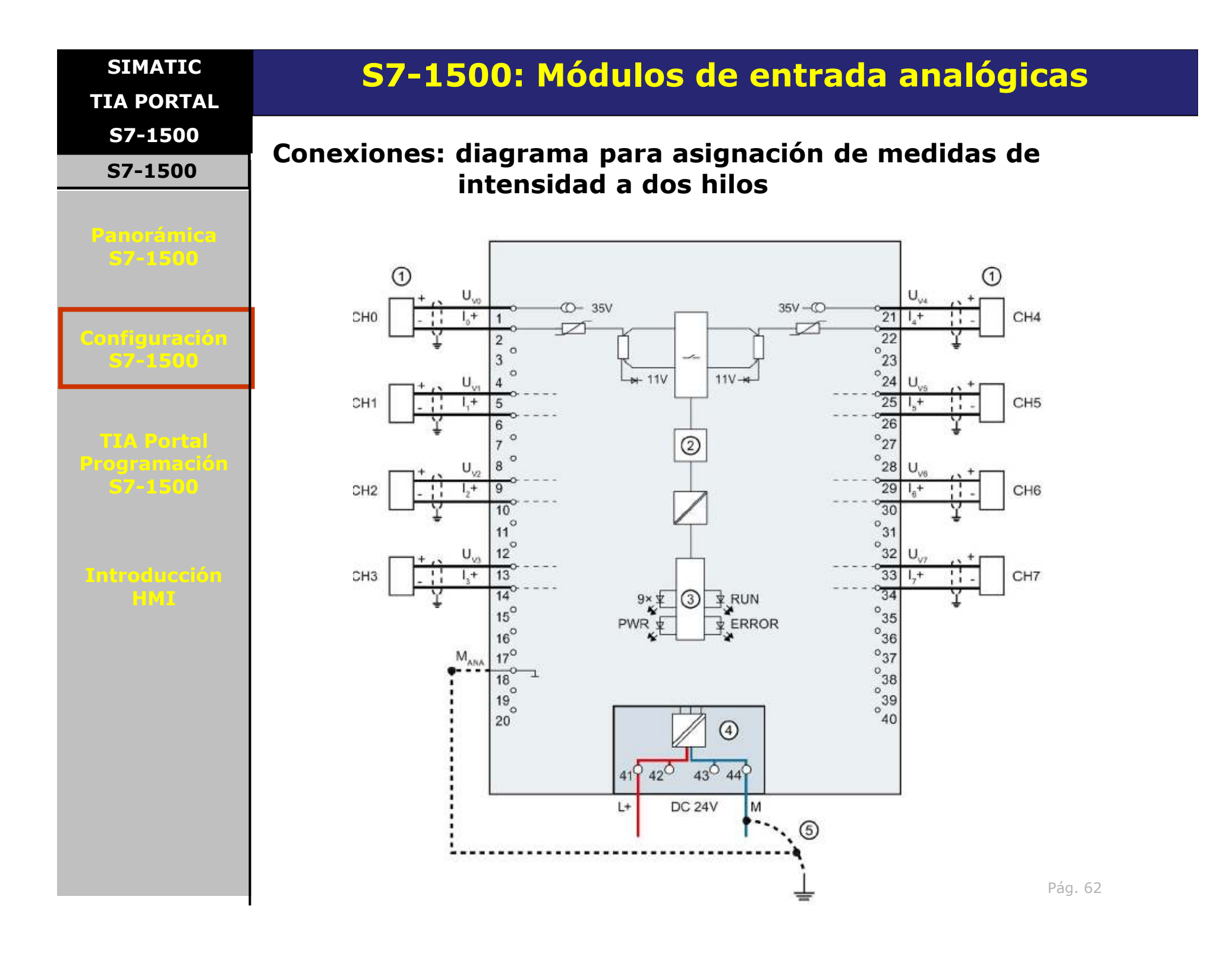

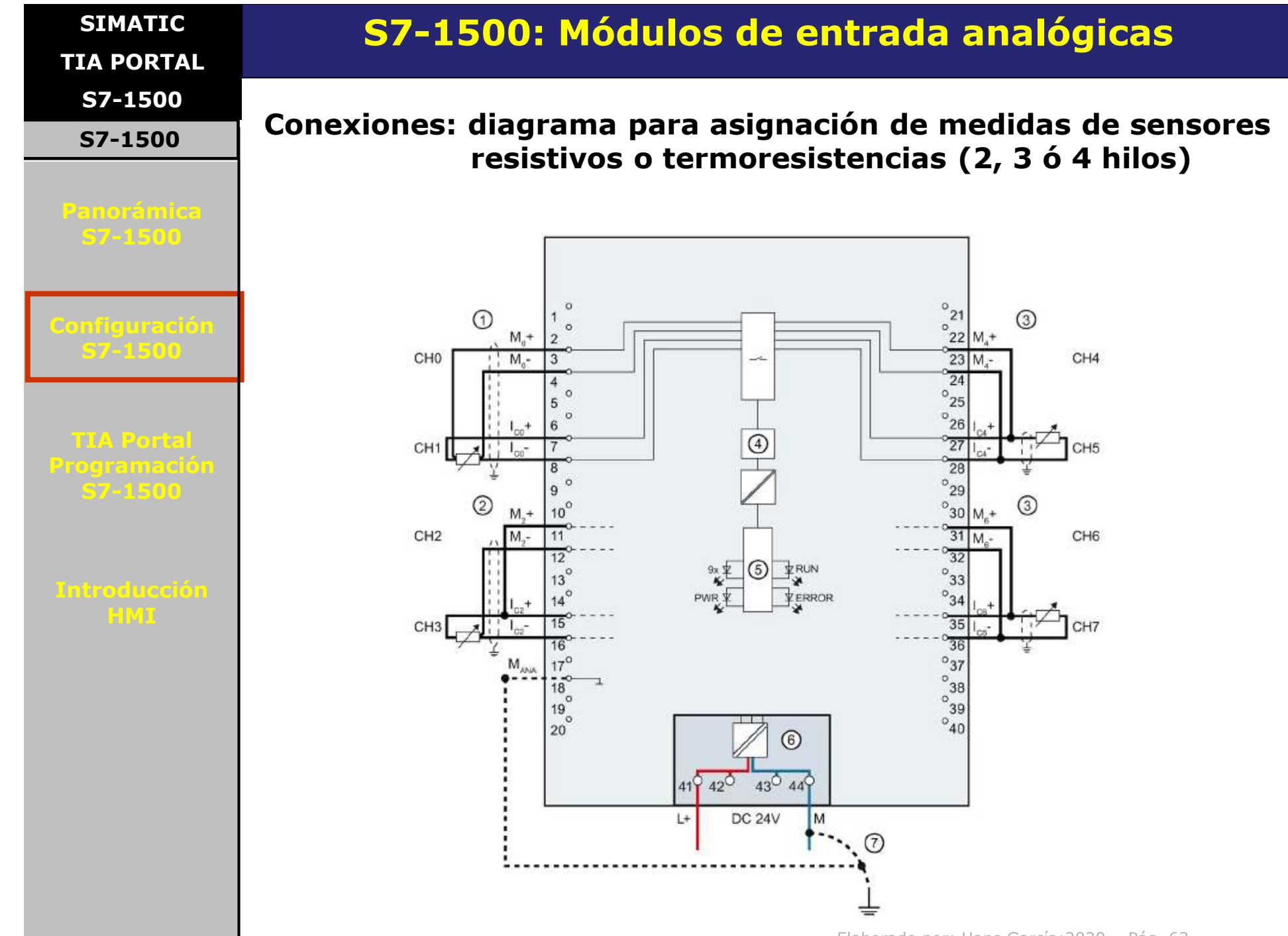

Elaborado por: Hans García;2020 . Pág. 63

### SIMATIC

TIA PORTAL S7-1500

S7-1500

Panorámica S7-1500

Configuración 57-1500

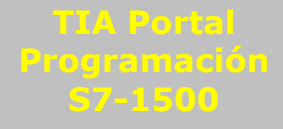

Introducción HMI

# S7-1500: Módulos de entrada analógicas

Conexiones: diagrama para asignación de medidas de termopares sin puesta a tierra y conexión de una RTD al canal de referencia.

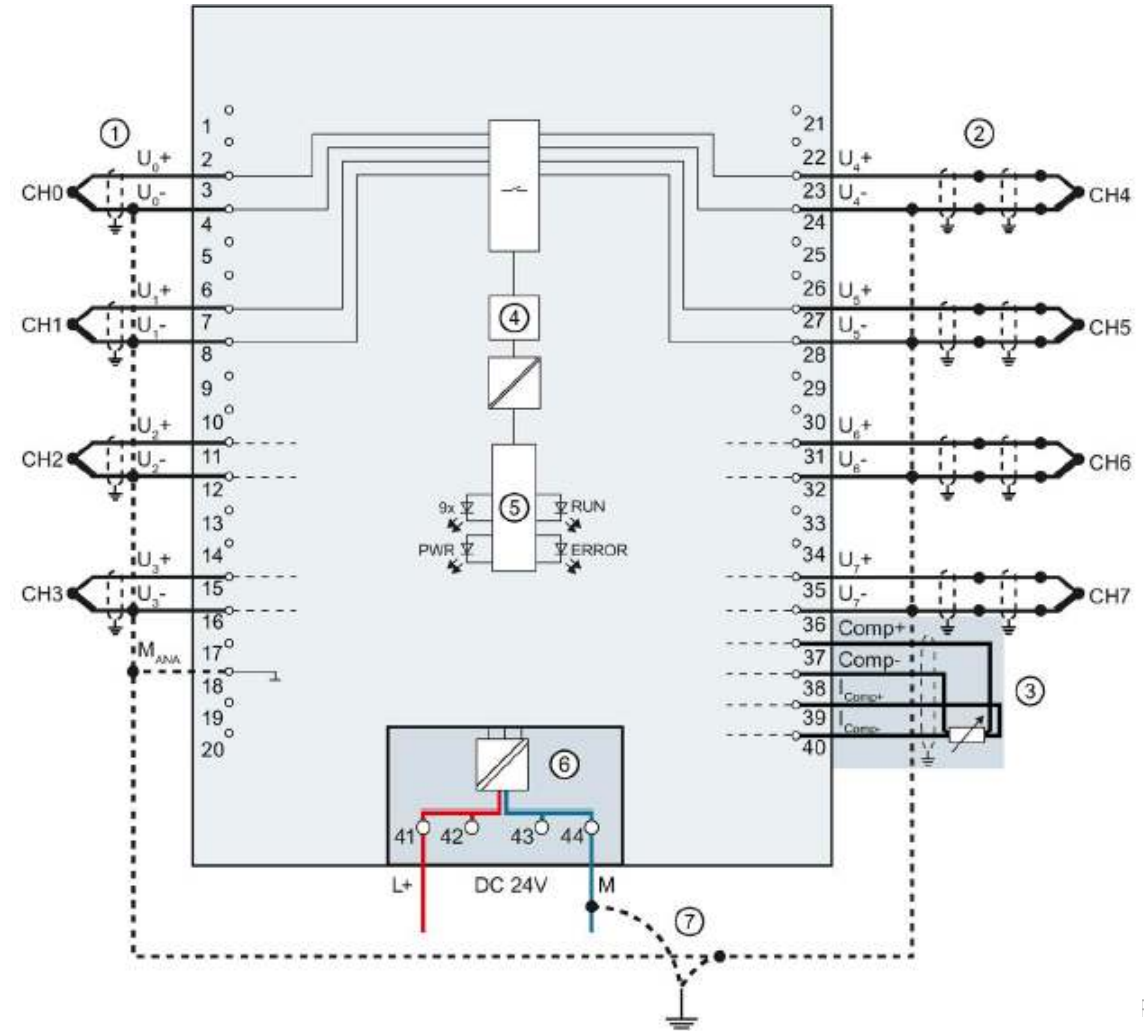

| SIMATIC<br>TIA PORTAL | S7-1500: Módulos de entrada analógicas                                                                                   |           |                                    |                                                |                          |  |  |
|-----------------------|----------------------------------------------------------------------------------------------------|-----------|------------------------------------|------------------------------------------------|--------------------------|--|--|
| S7-1500<br>S7-1500    | Rangos de medición                                                                                                    |           |                                    |                                                |                          |  |  |
| Panorámica<br>57-1500 | Para cada uno de los canales analógicos se ofrecen diferentes tipos de medición, y para cada uno de ellos varios rangos. |           |                                    |                                                |                          |  |  |
| Configuración         | AI 8×U/I/RTD/TC ST                                                                                                    | _1 [Al 8x | U/I/RTD/TC ST]                     | S Propiedade                                   | s 🚺 Información          |  |  |
| S7-1500               | General Vari                                                                                                    | iables IO | Constantes de sistem               | na Textos                                      |                          |  |  |
|                       | ▼ Entradas 0 - 7 🗸                                                                                                    |           | Tipo de medición:                  | Tensión                                        |                          |  |  |
| TTA Portal            | General                                                                                                    |           | Rango de medición:                 |                                                |                          |  |  |
| Programación          | ▼ Entradas                                                                                                    |           | Coeficiente de temperatura:        | Intension                                      | tor de medida a 4 hilos) |  |  |
| 57-1500               | Canal 0                                                                                                    |           | coenciente de temperatura.         | Intensidad (transductor de medida a 2 hilos)   |                          |  |  |
|                       | Canal 1                                                                                                    |           | Unidad de temperatura:             | Resistencia (4 hilos)<br>Resistencia (3 hilos) |                          |  |  |
|                       | Canal 2                                                                                                    | 4         | Unión fría:                        | Resistencia (2 hilos)                          |                          |  |  |
| Introducción          | Canal 3                                                                                                    | ≣ ▶       |                                    | Termorresistencia (4                           | hilos)                   |  |  |
| HMI                   | Canal 4                                                                                                    | -         | lemperatura de referencia<br>fija: | Termopar                                       | onexion 3 nilos)         |  |  |
|                       | Canal 5                                                                                                    |           |                                    |                                                |                          |  |  |
|                       |                                                                                                    |           |                                    | Tipo de medición:                              | Tensión                  |  |  |
|                       |                                                                                                    |           |                                    | Rango de medición:                             | +/- 10V                  |  |  |
|                       |                                                                                                    |           |                                    | ente de temperatura:                           | +/- 50mV<br>+/- 80mV     |  |  |
|                       |                                                                                                    |           |                                    | idad da tamparatura:                           | +/- 250mV                |  |  |
|                       |                                                                                                    |           |                                    | Unión fría:                                    | +/- 1V                   |  |  |
|                       |                                                                                                    |           |                                    | eratura de referencia                          | +/- 2.5V<br>+/- 5V       |  |  |
|                       |                                                                                                    | Ejen      | npo para tensión:                  | fija :                                         | +/- 10V<br>15V           |  |  |
|                       |                                                                                                    |           |                                    | Elaborado por: Hans Ga                         | <br>arcía:2020 . Pág. 65 |  |  |

SIMATIC <u>TIA POR</u>TAL

S7-1500

S7-1500

Panorámic: S7-1500

Configuración S7-1500

TIA Portal Programación S7-1500

Introducción HMI

# S7-1500: Módulos de entrada analógicas

### Reresentación de los rangos de medición (I, V, R)

En todos los rangos de medición de voltaje y corriente, el rango nominal (valor de cuenta) va entre -27 648 y + 27647 (para rangos bipolares) o entre 0 y 27 647 (para rangos unipolares). Ejemplo:

Rangos de medición de intensidad de 0 a 20 mA y de 4 a 20 mA

| Valores |               | Rango de med | Rango de medición de intensidad |                         |  |  |  |
|---------|---------------|--------------|---------------------------------|-------------------------|--|--|--|
| dec.    | hex.          | de 0 a 20 mA | de 0 a 20 mA 4 a 20 mA          |                         |  |  |  |
| 32767   | 7FFF          | >23,52 mA    | 23,52 mA >22,81 mA              |                         |  |  |  |
| 32511   | 7EFF 23,52 mA |              | 22,81 mA                        | Rango de satura-        |  |  |  |
| 27649   | 6C01          |              |                                 | ción por exceso         |  |  |  |
| 27648   | 6C00          | 20 mA        | 20 mA                           | Rango nominal           |  |  |  |
| 20736   | 5100 15 mA    |              | 16 mA                           |                         |  |  |  |
| 1 1 72  |               | 723,4 nA     | 4 mA + 578,7 nA                 |                         |  |  |  |
| 0       | 0             | 0 mA         | 4 mA                            |                         |  |  |  |
| -1      | FFFF          |              |                                 | Rango de satura-        |  |  |  |
| -4864   | ED00          | -3,52 mA     | 1,185 mA                        | ción por defecto        |  |  |  |
| -32768  | 8000          | < -3,52 mA   | <1,185 mA                       | Rebase por de-<br>fecto |  |  |  |

SIMATIC TIA PORTAL

S7-1500

S7-1500

Panorámic: S7-1500

Configuración S7-1500

TIA Portal Programación \$7-1500

Introducción HMI

# S7-1500: Módulos de entrada analógicas

### Reresentación de los rangos de medición (RTD)

En los rangos de medición de temperatura, el valor de cuenta es el valor de temperatura en °C multiplicado por 10. Ejemplo para PT100 estándar:

Termorresistencia Pt 100, Pt 200, Pt 500 y Pt 1000 estándar

| Pt x00<br>estándar<br>en °C<br>(1 dígito =<br>0,1 °C)Pt x00<br>estándar<br>en °F<br>(1 dígito =<br>0,1 °F)Pt x00<br>estándar<br>en °F<br>(1 dígito =<br>0,1 °F)Pt x00<br>estándar<br>en °F<br>(1 dígito =<br>0,1 °F)Pt x00<br>estándar<br>en °F<br>(1 dígito =<br>0,1 °F)Pt x00<br>estándar<br>en °F<br>(1 dígito =<br>0,1 °F)Pt x00<br>estándar<br>en °F<br>(1 dígito =<br>0,1 °F)Pt x00<br>estándar<br>en °F<br>(1 dígito =<br>0,1 °F)Pt x00<br>estándar<br>en °F<br>(1 dígito =<br>0,1 °F)Pt x00<br>estándar<br>estándar<br>en °F<br>(1 dígito =<br>0,1 °F)Pt x00<br>estándar<br>estándar<br>en °F<br>(1 dígito =<br>0,1 °F)Pt x00<br>estándar<br>estándar<br>en °F<br>(1 dígito =<br>0,1 °F)Pt x00<br>estándar<br>estándar<br>en °F<br>(1 dígito =<br>0,1 °F)Pt x00<br>estándar<br>estándar<br>en °F<br>(1 dígito =<br>0,1 °F)Pt x00<br>estándar<br>estándar<br>en °F<br>(1 dígito =<br>0,1 °F)Pt x00<br>estándar<br>estándar<br>en °F<br>(1 dígito =<br>0,1 °F)Pt x00<br>estándar<br>estándar<br>estándar<br>(1 dígito =<br>0,1 °F)Pt x00<br>estándar<br>estándar<br>estándar<br>(1 dígito =<br>0,1 °F)Pt x00<br>estándar<br>estándar<br>(1 dígito =<br>0,1 °F)Pt x00<br>estándar<br>estándar<br>(1 dígito =<br>0,1 °F)Pt x00<br>estándar<br>estándar<br>(1 dígito =<br>0,1 °F)Pt x00<br>estándar<br>estándar<br>(1 dígito =<br>0,1 °F)Pt x00<br>estándar<br>estándar<br>(1 dígito =<br>0,1 °F)Pt x00<br>estándar<br>estándar<br>(1 dígito =<br>0,1 °F)Pt x00<br>estándar<br>estándar<br>(1 dígito =<br>0,1 °F)Pt x00<br>estándar<br>estándar<br>(1 dígito =<br>0,1 °F)Pt x00<br>estándar<br>estándar<br>(1 dígito =<br>0,1 °F)Pt x00<br>estándar<br>estándar<br>(1 dígito =<br>0,1 °F)Pt x00<br>estándar<br>está |                                             |                     |                   |                                             |                     |                   |                                           | -                   |                   |                                         |
|----------------------------------------------------------------------------------------------------|---------------------------------------------|---------------------|-------------------|---------------------------------------------|---------------------|-------------------|-------------------------------------------|---------------------|-------------------|-----------------------------------------|
| estándar<br>en °C<br>(1 dígito -<br>0,1 °C)hex.estándar<br>en °F<br>(1 dígito -<br>0,1 °F)hex.hex.estándar<br>en K<br>(1 dígito -<br>0,1 K)hex.hex.hex.> 1000,0327677FFF> 1832,0327677FFF> 1273,2327677FFFRebase por<br>exceso1000,01000027101832,01832047901273,21273231BCRango de satu-<br>ración por<br>exceso1000,01000021341562,1156213D051123.3112332BE1Rango de satu-<br>ración por<br>exceso850,1850021341562,01562,03D041123,2112322BE0Rango nominal<br>ración por<br>exceso850,0850021341562,0156203D041123,2112322DE0Rango nominal<br>ración por<br>exceso200,0-2000F830-328,0-3280F33073,27322DCProceso-200,1-2001F82F-328,1-3281F32F73,17312DBRango de satu-<br>ración por<br>defecto-200,1-2430F682-405,4-4054F02A30,230212ERango de satu-<br>ración por<br>defecto-243,0-2430F682-405,4-327688000<30,230230230212E                                                                                                    | Pt x00                                      | Valores             |                   | Pt x00                                      | Valores             |                   | Pt x00                                    | Valores             |                   | Rango                                   |
| > 1000,0         32767         7FFF         > 1832,0         32767         7FFF         > 1273,2         32767         7FFF         Rebase por exceso           1000,0         10000         2710         1832,0         18320         4790         1273,2         12732         31BC         Rango de satu-ración por exceso           1000,0         10000         2710         1832,0         1562,1         3D05         1123,3         11233         2BE1         Rango de satu-ración por exceso           850,1         8501         2135         1562,1         15621         3D05         1123,3         11233         2BE1         Rango nominal           850,0         8500         2134         1562,0         15620         3D04         1123,2         11232         2BE0         Rango nominal           200,0         -2000         F830         -328,0         -3280         F330         73,2         732         2DC         -           -200,1         -2001         F82F         -328,1         -3281         F32F         73,1         731         2DB         Rango de satu-ración por defecto           -243,0         -2430         F682         -405,4         -4054         F02A         30,2         302         302<                                                                                                    | estándar<br>en °C<br>(1 dígito =<br>0,1 °C) | dec.                | hex.              | estándar<br>en °F<br>(1 dígito =<br>0,1 °F) | dec.                | hex.              | estándar<br>en K<br>(1 dígito =<br>0,1 K) | dec.                | hex.              |                                         |
| 1000,0       10000       2710       1832,0       18320       4790       1273,2       12732       31BC       Rango de satu-<br>ración por<br>exceso         850,1       8501       2135       1562,1       15621       3D05       1123.3       11233       2BE1       exceso         850,0       8500       2134       1562,0       15620       3D04       1123,2       11232       2BE0       Rango nominal                                                                            <                                                                                                    | > 1000,0                                    | 32767               | 7FFF              | > 1832,0                                    | 32767               | 7FFF              | > 1273,2                                  | 32767               | 7FFF              | Rebase por<br>exceso                    |
| 850,0       8500       2134       1562,0       15620       3D04       1123,2       11232       2BE0       Rango nominal         :       :       :       :       :       :       :       :       :       :       :       :       :       :       :       :       :       :       :       :       :       :       :       :       :       :       :       :       :       :       :       :       :       :       :       :       :       :       :       :       :       :       :       :       :       :       :       :       :       :       :       :       :       :       :       :       :       :       :       :       :       :       :       :       :       :       :       :       :       :       :       :       :       :       :       :       :       :       :       :       :       :       :       :       :       :       :       :       :       :       :       :       :       :       :       :       :       :       :       :       :       :       :       :       :                                                                                                    | 1000,0<br>:<br>850,1                        | 10000<br>:<br>8501  | 2710<br>:<br>2135 | 1832,0<br>:<br>1562,1                       | 18320<br>:<br>15621 | 4790<br>:<br>3D05 | 1273,2<br>:<br>1123,3                     | 12732<br>:<br>11233 | 31BC<br>:<br>2BE1 | Rango de satu-<br>ración por<br>exceso  |
| -200,1       -2001       F82F       -328,1       -3281       F32F       73,1       731       2DB       Rango de satu-<br>ración por<br>defecto         :       :       :       :       :       :       :       :       :       :       :       :       :       :       :       :       :       :       :       :       :       :       :       :       :       :       :       :       :       :       :       :       :       :       :       :       :       :       :       :       :       :       :       :       :       :       :       :       :       :       :       :       :       :       :       :       :       :       :       :       :       :       :       :       :       :       :       :       :       :       :       :       :       :       :       :       :       :       :       :       :       :       :       :       :       :       :       :       :       :       :       :       :       :       :       :       :       :       :       :       :       :       :       :                                                                                                    | 850,0<br>:<br>-200,0                        | 8500<br>:<br>-2000  | 2134<br>:<br>F830 | 1562,0<br>:<br>-328,0                       | 15620<br>:<br>-3280 | 3D04<br>:<br>F330 | 1123,2<br>:<br>73,2                       | 11232<br>:<br>732   | 2BE0<br>:<br>2DC  | Rango nominal                           |
| < -243,0 -32768 8000 < -405,4 -32768 8000 < 30,2 32768 8000 Rebase por defecto                                                                                                    | -200,1<br>:<br>-243,0                       | -2001<br>:<br>-2430 | F82F<br>:<br>F682 | -328,1<br>:<br>-405,4                       | -3281<br>:<br>-4054 | F32F<br>:<br>F02A | 73,1<br>:<br>30,2                         | 731<br>:<br>302     | 2DB<br>:<br>12E   | Rango de satu-<br>ración por<br>defecto |
|                                                                                                    | < -243,0                                    | -32768              | 8000              | < -405,4                                    | -32768              | 8000              | < 30,2                                    | 32768               | 8000              | Rebase por<br>defecto                   |

#### SIMATIC

TIA PORTAL

S7-1500

S7-1500

Panorámica S7-1500

67-2600

TIA Portal Programación \$7-1500

Introducción HMI

# S7-1500: Módulos de entrada analógicas

### Reresentación de los rangos de medición (TC)

En los rangos de medición de temperatura, el valor de cuenta es el valor de temperatura en °C multiplicado por 10. Ejemplo para termopar tipo J:

Termopar tipo J

|   | Tipo J en             | Valores             |                   | Tipo J en Valores     |                     | Tipo J en Valores |                     | Rango             |                   |                            |
|---|-----------------------|---------------------|-------------------|-----------------------|---------------------|-------------------|---------------------|-------------------|-------------------|----------------------------|
| - | °C                    | dec.                | hex.              | °F                    | dec.                | hex.              | ĸ                   | dec.              | hex.              |                            |
|   | > 1450,0              | 32767               | 7FFF              | > 2642,0              | 32767               | 7FFF              | > 1723,2            | 32767             | 7FFF              | Rebase por<br>exceso       |
|   | <b>1450,0</b>         | 14500<br>:          | 38A4<br>:         | 2642,0<br>:           | 26420<br>:          | 6734<br>:         | 1723,2<br>:         | 17232<br>:        | 4350<br>:         | Rango de<br>saturación por |
|   | 1200,1                | 12001               | 2EE1              | 2192,2                | 21922               | 55A2              | 1473,3              | 14733             | 398D              | exceso                     |
|   | 1200,0<br>:<br>-210,0 | 12000<br>:<br>-2100 | 2EE0<br>:<br>F7CC | 2192,0<br>:<br>-346,0 | 21920<br>:<br>-3460 | 55A0<br>:<br>F27C | 1473,2<br>:<br>63,2 | 14732<br>:<br>632 | 398C<br>:<br>0278 | Rango nomi-<br>nal         |
|   | < -210,0              | -32768              | 8000              | < -346,0              | -32768              | 8000              | < 63,2              | -32768            | 8000              | Rebase por<br>defecto      |